# **Dell Precision 7540**

Installations och specifikationshandledning

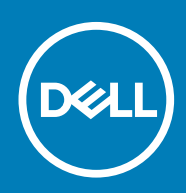

#### Anmärkningar, försiktighetsbeaktanden och varningar

() OBS OBS innehåller viktig information som hjälper dig att få ut det mesta av produkten.

CAUTION VIKTIGT anger antingen risk för skada på maskinvara eller förlust av data och förklarar hur du kan undvika problemet.

VARNING En VARNING visar på en potentiell risk för egendoms-, personskador eller dödsfall.

© 2019 Dell Inc. eller dess dotterbolag. Med ensamrätt. Dell, EMC och andra varumärken är varumärken som tillhör Dell Inc. eller dess dotterbolag. Andra varumärken kan vara varumärken som tillhör respektive ägare.

2019 - 10

# Innehåll

| 1 Konfigurera datorn          | 5  |
|-------------------------------|----|
| 2 Chassit                     | 7  |
| Framsida, öppen               | 7  |
| Vänster sida                  |    |
| Höger sida                    |    |
| Visa handledsstödet           |    |
| Baksida                       |    |
| Undersidan                    |    |
| Snabbknappskombinationer      | 10 |
| 3 Systemspecifikationer       | 12 |
| Tekniska specifikationer      |    |
| Systeminformation             |    |
| Processor                     |    |
| Minne                         |    |
| Förvaring                     | 14 |
| Mediakortläsare               |    |
| Ljud                          | 14 |
| Video                         |    |
| Kamera                        | 16 |
| Kommunikation                 |    |
| Portar och kontakter          | 17 |
| Kontaktlöst smartkort         |    |
| Bildskärm                     |    |
| Tangentbord                   |    |
| Pekskiva                      |    |
| Batteriet                     |    |
| Nätadapter                    |    |
| Mått och vikt                 | 21 |
| Operativsystem                |    |
| Datormiljö                    |    |
| Support-policy                |    |
| 4 Systeminstallationsprogram  | 23 |
| Systeminstallationsprogram    |    |
| Startmeny                     |    |
| Navigeringstangenter          | 24 |
| Boot Sequence                 |    |
| Systeminstallationsalternativ | 24 |
| Allmänna alternativ           |    |
| Systemkonfiguration           |    |
| Videoskärmalternativ          |    |
| Security (säkerhet)           |    |

| Secure Boot (säker start)                                     |    |
|---------------------------------------------------------------|----|
| Alternativ för Intel Software Guard-tillägg                   |    |
| Performance (prestanda)                                       |    |
| Energisparlägen                                               |    |
| POST Behavior (beteende efter start)                          |    |
| Virtualization Support (virtualiseringsstöd)                  |    |
| Alternativ för trådlöst                                       |    |
| Maintenance (underhåll)                                       |    |
| System Logs (systemloggar)                                    |    |
| Uppdatera BIOS i Windows                                      |    |
| Uppdatera BIOS på system med BitLocker aktiverat              |    |
| Uppdatera system-BIOS med hjälp av en USB-flashenhet          |    |
| Uppdatera Dell BIOS i Linux- och Ubuntu-miljöer               |    |
| Uppdatera BIOS från F12-menyn för engångsstart                |    |
| System- och installationslösenord                             |    |
| Tilldela ett systeminstallationslösenord                      |    |
| Radera eller ändra ett befintligt systeminstallationslösenord | 40 |
| 5 Programvara                                                 | 41 |
| Operativsystem                                                |    |
| Hämta drivrutiner för                                         |    |
| Identifierar Windows 10 OS-version                            | 41 |
| 6 Få hjälp                                                    | 43 |
| Kontakta Dell                                                 |    |

# 1

# Konfigurera datorn

1. Anslut nätkabeln och tryck på strömbrytaren

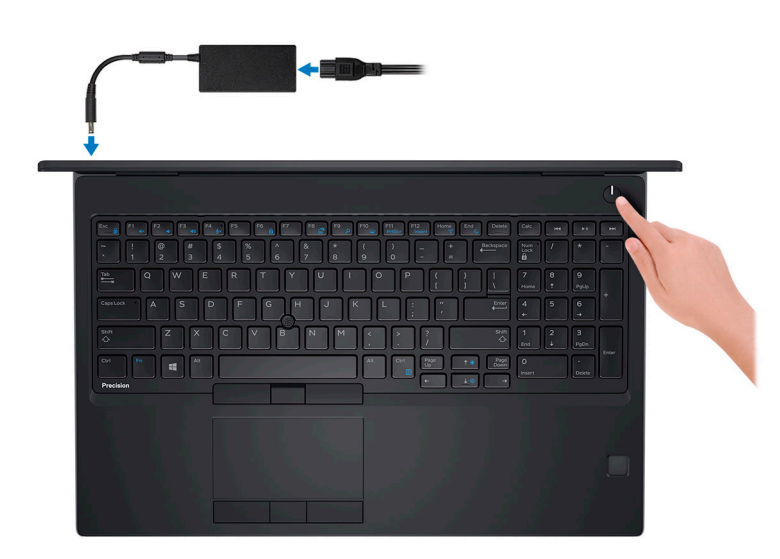

- 2. Följ instruktionerna på skärmen för att fullborda konfigureringen av Windows.
  - a) Anslut till ett nätverk.

| Let's get connected                                            |
|----------------------------------------------------------------|
| Pick a network and go online to finish setting up this device. |
| Connections                                                    |
| Pr Network<br>Connected                                        |
| Wi-Fi                                                          |
| 9/7                                                            |
| (i.                                                            |
| ° (7, 00-20-00                                                 |
| (i,                                                            |
| Skip this step                                                 |
| G                                                              |
|                                                                |

b) Logga in till ditt Microsoft-konto eller skapa ett nytt konto.

| Your Microsoft account opens a world of b | enefits. Learn more |
|-------------------------------------------|---------------------|
|                                           | a l                 |
| Email or phone                            |                     |
| Password                                  |                     |
| Forgot my password                        |                     |
| No account? Create one!                   |                     |
|                                           |                     |
|                                           |                     |

3. Hitta Dell-appar.

#### Tabell 1. Hitta Dell-appar

Funktioner

Registrera datorn

Specifikationer

Dell Hjälp & Support

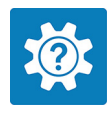

| 🗱 Dell Help & Support                                       |                                                     |             |                                            |
|-------------------------------------------------------------|-----------------------------------------------------|-------------|--------------------------------------------|
| Ingainon II<br>Service Tog O<br>Depress Service Code O<br>O | reatured help articles<br>A new look for settin     | gs_         |                                            |
| B Warranty                                                  |                                                     | 1           | 334                                        |
| SupportAssist                                               |                                                     |             |                                            |
| Manuals                                                     | 00•0                                                |             |                                            |
|                                                             |                                                     |             |                                            |
|                                                             | Getting Around Windows 10 Connecting I and Accessor | to Wireless | Setting Up Accounts<br>and Personalization |
| P feedback                                                  | Getting to Know Your Every Your Healthy             |             | essories                                   |

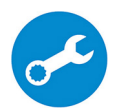

SupportAssist – Kontrollera och uppdatera datorn

# Chassit

2

I det här kapitlet visar flera chassibilder tillsammans med portar och kontakter och förklarar dessutom FN snabbtangentkombinationer. Ämnen:

- · Framsida, öppen
- Vänster sida
- Höger sida
- Visa handledsstödet
- Baksida
- Undersidan
- Snabbknappskombinationer

# Framsida, öppen

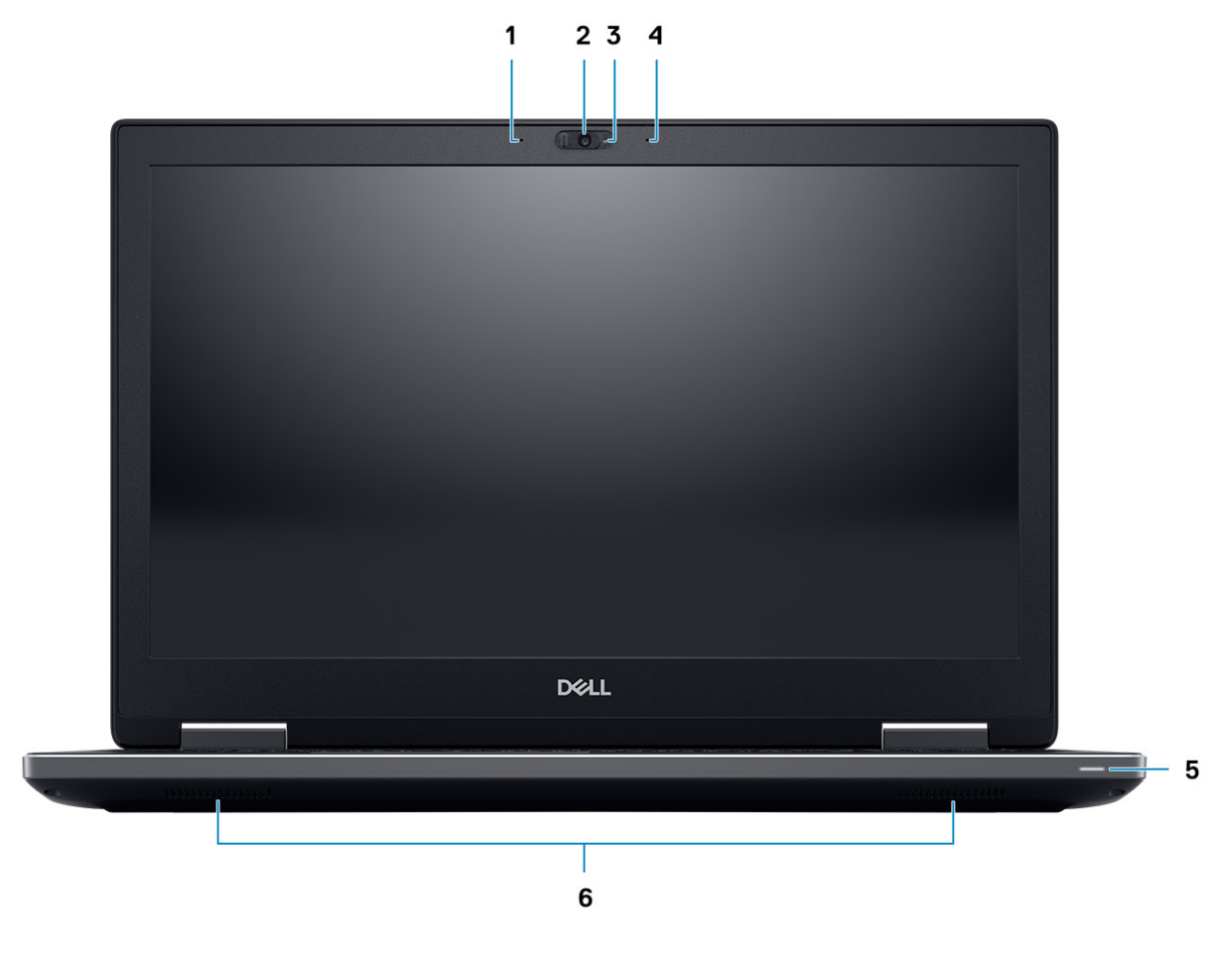

- 1. Mikrofon (tillval)
- 3. Kamerastatuslampa (tillval)
- 5. Batteriindikator

- 2. Kameraslutare (tillval)
- 4. Mikrofon (tillval)
- 6. Högtalare

# Vänster sida

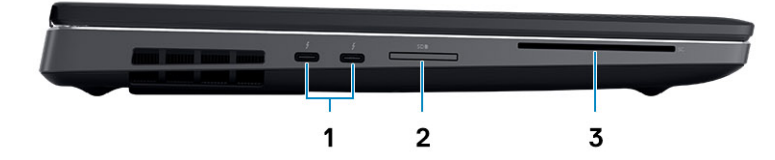

- 1. Thunderbolt 3 (USB Typ-C)-port
- 2. SD-kortläsare
- 3. smartkortläsaren

# Höger sida

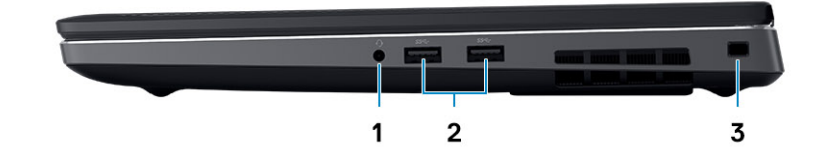

- 1. Headsetport
- 2. USB 3.1 Gen 1 portar med PowerShare
- 3. Plats för kabellås

# Visa handledsstödet

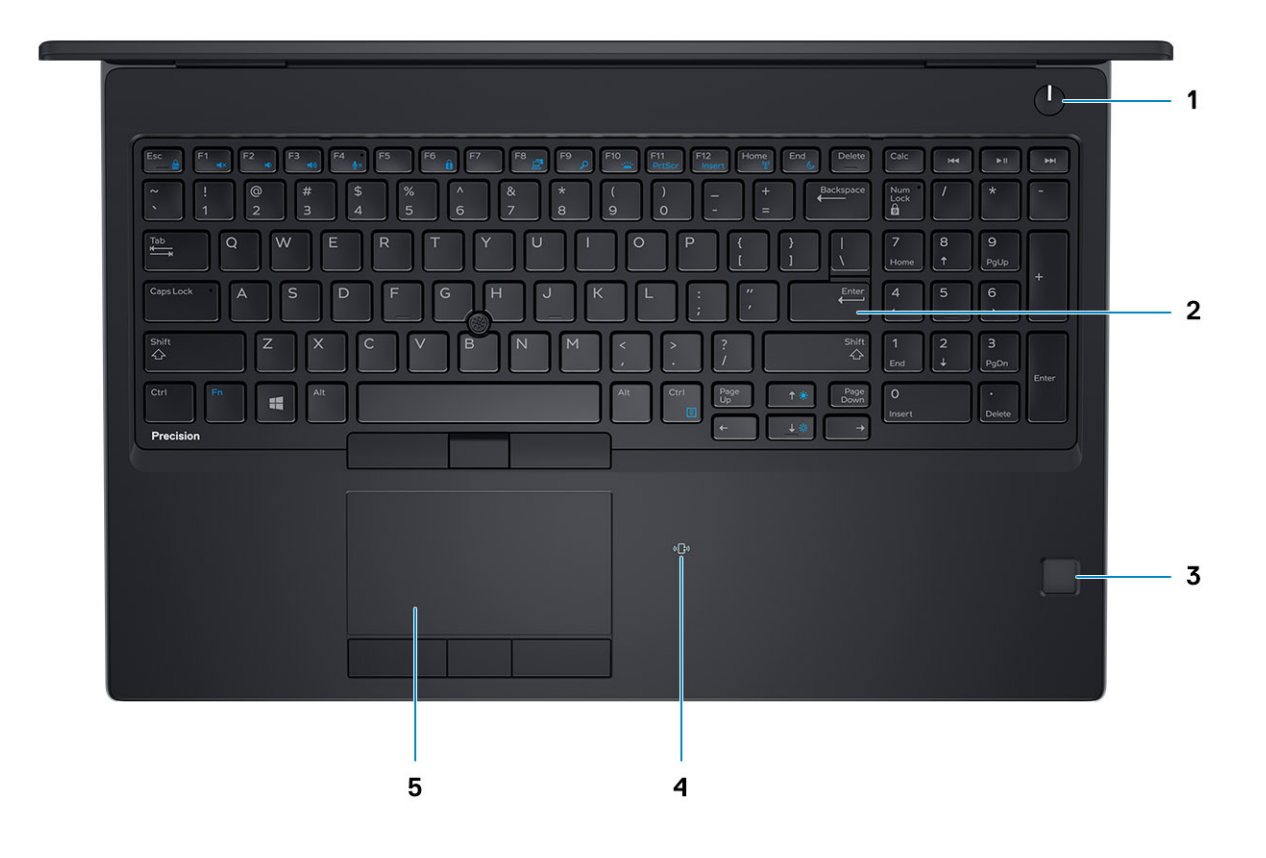

- 1. Strömbrytare
- 3. Fingeravtrycksläsare (tillval)
- 5. Pekskiva

- 2. Tangentbord
- 4. Kontaktlös kortläsare (tillval)

# Baksida

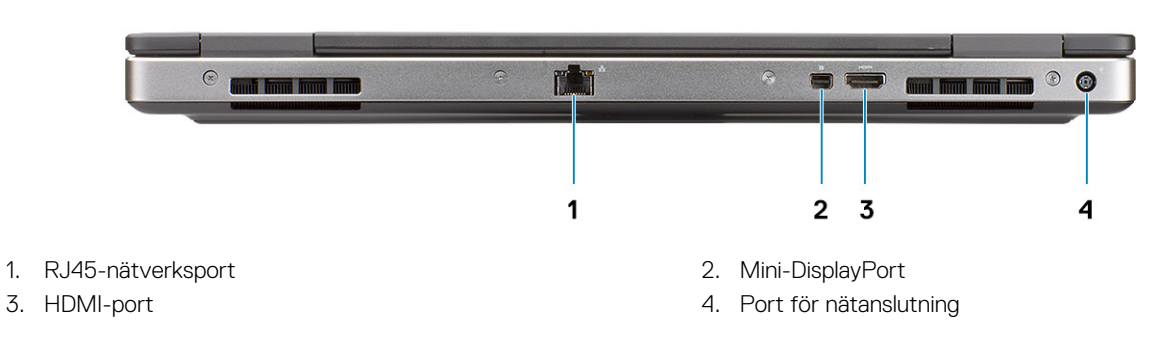

# Undersidan

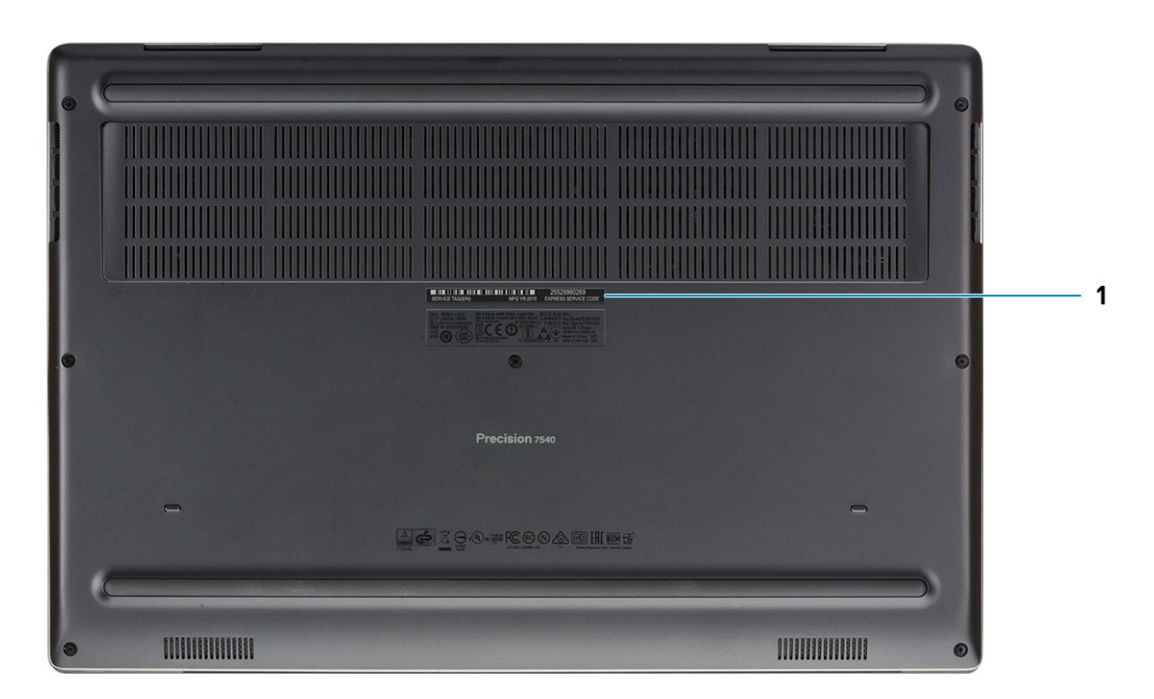

1. Etikett med servicenummer

# Snabbknappskombinationer

#### Tabell 2. Tangentbord kortkommando

| Snabbtangenter                              | Funktion                                                                                                    |
|---------------------------------------------|----------------------------------------------------------------------------------------------------|
| Fn+ESC - Fn lås                             | Ger användaren möjlighet att växla mellan <b>låsta</b> och <b>olåsta</b> Fn-<br>nycklar.                                                                                                    |
| Fn+F1 - Ljud volym tyst                     | Stänger av/aktiverar ljudet tillfälligt. Ljudnivån innan<br>sekretessfunktionen returneras efter aktiviering.                                                                                                    |
| Fn+F2 – Ljud Volym ned/minska               | Minskar volymen tills minsta/av har uppnåtts.                                                                                                    |
| Fn+F3 – Ljudvolym upp/öka                   | Ökar ljudvolymen tills maximalt uppnås.                                                                                                    |
| Fn+F4 – Mikrofon tyst                       | <ul> <li>Tystar den inbyggda mikrofonen så att den inte spelar in ljud. Det finns en indikatorlampa på F4-tangenten som meddelar användaren av statusen för denna funktion:</li> <li>LED släckt = mikrofon med kapacitet för ljudinspelning</li> <li>LED tänd = mikrofonen är avstängt och det går inte att spela in ljud</li> </ul> |
| Fn+F6—Scroll lock                           | Används som Scroll Lock-tangenten.                                                                                                    |
| FN+F8– LCD-skärmen och projektorbildskärmen | Bestämmer videoutgången på LCD- och extern enheter när den är<br>ansluten och visas.                                                                                                    |
| Fn+F9 – Sök                                 | Härmar Windows-tangenten + F tangentslag till öppna fönster i<br>dialogrutan Sök.                                                                                                    |
| Fn+F10 – KB belysning/bakgrundsbelysning    | Bestämmer ljusstyrkanivå för tangentbordets belysning/<br>bakgrundsbelysning. Snabbknappen cyklar genom följande                                                                                                    |

| Snabbtangenter                         | Funktion                                                                                                    |
|----------------------------------------|----------------------------------------------------------------------------------------------------|
|                                        | ljusstyrka när du trycker på: Inaktiverad, Dim, Ljus. För mer<br>information, se Tangentbordsbelysningsfunktionen/Belysning.            |
| Fn+F11 - skärmbild                     | Den används som skärmbildstangent                                                                                                    |
| Fn+F12 - Insert                        | Den används som Insert-tangenten                                                                                                    |
| Fn+RightCtrl – kontextmeny             | Den används som kontextmeny-tangent (här höger klicka meny)                                                                             |
| Fn+vänster markör—Home                 | Den används som Home tangent.                                                                                                    |
| Fn+höger markör – End                  | Den används som End tangent.                                                                                                    |
| Fn+B = Paus/broms                      | Den används som paus-/broms-tangent. Specifikt, Fn+B = paus<br>och Fn+Ctrl+B = broms.                                                   |
| Fn+piltangent (upp) – sänkt ljusstyrka | Minskar stegningen av LCD-ljusstyrkan för varje tryck tills minimalt<br>är uppnått. Mer information finns i avsnittet Ljusstyrka i LCD. |
| Fn+piltangent (ned) – ökad ljusstyrka  | Ökar stegningen av LCD-ljusstyrkan för varje tryck tills maximalt är<br>uppnått. Mer information finns i avsnittet Ljusstyrka i LCD.    |
| Fn+Home - Radio På/Av                  | Växlar alla radio till och från. Till exempel, WLAN, WWAN och<br>Bluetooth.                                                             |
| Fn+End - viloläge                      | Anger systemet i ACPI S3-enheten och väcker inte systemet.                                                                              |

# Systemspecifikationer

() OBS Erbjudanden kan variera beroende på region. Följande specifikationer är endast vad som enligt lag måste levereras med datorn. För mer information om konfigurationen av datorn, se Hjälp och support i operativsystemet Windows och välj alternativet för att visa information om datorn.

#### Ämnen:

- Tekniska specifikationer
- Support-policy

# Tekniska specifikationer

() OBS Erbjudanden kan variera beroende på region. Följande specifikationer är endast vad som enligt lag måste levereras med datorn. För mer information om konfigurationen av datorn, se Hjälp och support i operativsystemet Windows och välj alternativet för att visa information datorn.

### Systeminformation

#### Tabell 3. Systeminformation

| Funktioner          | Specifikationer                        |
|---------------------|----------------------------------------|
| Kretsuppsättning    | Intel CM246-kretsuppsättning           |
| DRAM-bussbredd      | 64-bitars per kanal (totalt 128 bitar) |
| FLASH EPROM         | 48 kHz                                 |
| PCle-buss           | 8 Gbps                                 |
| Extern bussfrekvens | DMI 3.0 (8 GT/s)                       |

### Processor

() OBS Processornumren är inte ett mått på prestanda. Processorns tillgänglighet kan ändras och kan variera beroende på region/land.

#### Tabell 4. Processorspecifikationer

| Тур                                                                                         | UMA Graphics             |
|---------------------------------------------------------------------------------------------|--------------------------|
| nionde Gen Intel i5-9400H (4 core/8: e 2,5/4,3 GHz upp till GHz/8<br>M cacheminne/45 W)     | Integrerad Intel UHD 630 |
| nionde Gen Intel i7-9750H (6 core/12 to/2,6 GHz upp till 4,5<br>GHz/12 M cacheminne/45 W)   | Integrerad Intel UHD 630 |
| nionde Gen Intel i7-9850H (6 core/12 to/2,6 GHz upp till 4,6<br>GHz/12 M cacheminne/45 W)   | Integrerad Intel UHD 630 |
| nionde Gen Intel i9-9880H (8 kärnor/16 på/2,3 GHz upp till 4,8<br>GHz/16 M cacheminne/45 W) | Integrerad Intel UHD 630 |

| Тур                                                                                           | UMA Graphics              |
|-----------------------------------------------------------------------------------------------|---------------------------|
| nionde Gen Intel i9-9980HK (8 kärnor/16 på/2,4 GHz upp till 5,0<br>GHz/16 M cacheminne/45 W)  | Integrerad Intel UHD 630  |
| nionde Gen Intel Xeon E-2276M (6 core/12 to/2,8 GHz upp till 4,7<br>GHz/12 M cacheminne/45 W) | Integrerad Intel UHD-P630 |
| nionde Gen Intel Xeon E-2286M (8 core/16 to/2,4 GHz upp till 5,0<br>GHz/16 M cacheminne/45 W) | Integrerad Intel UHD-P630 |

### Minne

#### Tabell 5. Minnesspecifikationer

| Funktion                                 | Specifikationer                                                                                                    |
|------------------------------------------|----------------------------------------------------------------------------------------------------|
| Minimum minneskonfiguration              | 8 GB                                                                                                    |
| Maximum minneskonfiguration              | 128 GB                                                                                                    |
| Antal kortplatser                        | 4 SODIMM                                                                                                    |
| Maximalt minne stöds som stöds per plats | 32 GB                                                                                                    |
| Minnesalternativ                         | <ul> <li>8 GB - 1 x 8 GB</li> <li>16 GB - 1 x 16 GB</li> <li>16 GB - 2 x 8 GB</li> <li>32 GB - 1 x 32 GB</li> <li>32 GB - 2 x 16 GB</li> <li>32 GB - 4 x 8 GB</li> <li>64 GB - 4 x 16 GB</li> <li>64 GB - 2 x 32 GB</li> <li>128 GB - 4 x 32 GB</li> </ul> |
| Тур                                      | DDR4 SDRAM ECC och icke-ECC-minne                                                                                                    |
| Hastighet                                | <ul> <li>2666 MHz</li> <li>3200 MHz</li> </ul>                                                                                                    |

#### Tabell 6. Regler för minnesuppsättningar

| DIMM Sku | Implementering |
|----------|----------------|
| X1       | В              |
| X2       | B+D            |
| X3       | A+B+C+D        |

Plats för kanal A, B, C, D:

1. B och D under tangentbordet - Kortplats B nära styrplattan och kortplats D nära LCD

2. A och C under basen - Kortplats C nära bakre ingång/utgång och kortplats A nära batteriet

# Förvaring

#### Tabell 7. Förvaringsspecifikationer

| Тур                                                                | Format                                 | Gränssnitt                         | Säkerhetsalternativ | Kapacitet                                               |
|--------------------------------------------------------------------|----------------------------------------|------------------------------------|---------------------|---------------------------------------------------------|
| Tre SSD (Solid-State<br>Drive)                                     | M.2 2280                               | PCle 4x4 NVMe, upp<br>till 32 Gbps | SED                 | <ul><li>Upp till 512 GB</li><li>Upp till 2 TB</li></ul> |
| En 2,5-tums Hard-Disk<br>Drive (HHD) med 4-<br>cellsbatteri endast | Ungefär (2,760 x 3,959 x<br>0,374 tum) | SATA AHCI, upp till 6<br>Gbit/s    | SED FIPS            | Upp till 2 TB                                           |

### Mediakortläsare

#### Tabell 8. Specifikationer för mediekortläsaren

| Funktioner     | Specifikationer                                    |
|----------------|----------------------------------------------------|
| Тур            | En SD-kortplats                                    |
| Kort som stöds | <ul> <li>SD</li> <li>SDHC</li> <li>SDXC</li> </ul> |

# Ljud

#### Tabell 9. Ljudspecifikationer

| Funktioner                  | Specifikationer                                                                                                    |
|-----------------------------|----------------------------------------------------------------------------------------------------|
| Styrenhet                   | Realtek ALC3281                                                                                                    |
| Тур                         | Fyrkanaligt högkvalitativt ljud                                                                                                    |
| Högtalare                   | Två (riktade högtalare)                                                                                                    |
| Gränssnitt                  | <ul> <li>Universellt ljuduttag</li> <li>Stereohörlurar</li> <li>Stereo headset</li> <li>Stereo linje i</li> <li>Mikrofon in</li> <li>Stereo linje ut</li> </ul> |
| Intern högtalar-förstärkare | 2W (RMS) per kanal                                                                                                    |

### Video

#### Tabell 10. Videospecifikationer

| Styrenhet               | Тур | CPU-beroende                                                                         | Grafikminne<br>typ | Kapacitet            | Externt<br>bildskärmsstöd | Maximal<br>upplösning |
|-------------------------|-----|--------------------------------------------------------------------------------------|--------------------|----------------------|---------------------------|-----------------------|
| Intel UHD-grafik<br>630 | UMA | <ul> <li>Intel Core<br/>processor i5</li> <li>Intel Core<br/>processor i7</li> </ul> | Inbyggt            | Delat<br>systemminne | mDP/HDMI/Type-C           | 4096 × 2304           |

| Styrenhet                | Тур     | CPU-beroende                                    | Grafikminne<br>typ | Kapacitet            | Externt<br>bildskärmsstöd | Maximal<br>upplösning                                                                                                    |
|--------------------------|---------|-------------------------------------------------|--------------------|----------------------|---------------------------|----------------------------------------------------------------------------------------------------|
|                          |         | <ul> <li>Intel Core<br/>processor i9</li> </ul> |                    |                      |                           |                                                                                                    |
| Intel UHD grafik<br>P630 | UMA     | Intel Xeon                                      | Inbyggt            | Delat<br>systemminne | mDP/HDMI/Type-C           | 4096 × 2304                                                                                                    |
| Radeon Pro WX<br>3200    | Separat | Ej tillämpligt                                  | GDDR5              | 4 GB                 | HDMI/mDP/USB-C            | <ul> <li>Enkel         <ul> <li>DisplayPort 1.4 -<br/>7680 x 4320</li> <li>(8k) @ 30 Hz</li> </ul> </li> <li>Dubbel         <ul> <li>DisplayPort 1.4 -<br/>7680 x 4320</li> <li>(8k) @ 60 Hz</li> <li>HDMI 2.0 - 4096</li> <li>x 2160 (4K) @<br/>60 Hz</li> </ul> </li> </ul>                                                                                                    |
| NVIDIA Quadro            | Separat | Ej tillämpligt                                  | GDDR5              | 4 GB                 | mDP/HDMI/Type-C           | Maximal digital:                                                                                                    |
| T1000                    |         |                                                 |                    |                      |                           | <ul> <li>Enkel         <ul> <li>DisplayPort 1.4 -<br/>7680 x 4320</li> <li>(8k) @ 30 Hz</li> <li>(mDP/Type-C<br/>till DisplayPort)</li> </ul> </li> <li>Dubbel         <ul> <li>DisplayPort 1.4 -<br/>7680 x 4320</li> <li>(8k) @ 60 Hz</li> <li>(mDP/Type-C<br/>till DisplayPort)</li> </ul> </li> <li>HDMI 2.0, 4096         <ul> <li>x 2160 (4K) @<br/>60 Hz</li> </ul> </li> </ul> |
| NVIDIA Quadro            | Separat | Ej tillämpligt                                  | GDDR5              | 4 GB                 | mDP/HDMI/Type-C           | Maximal digital:                                                                                                    |
| 12000                    |         |                                                 |                    |                      |                           | <ul> <li>Enkel         <ul> <li>DisplayPort 1.4 -<br/>7680 x 4320</li> <li>(8k) @ 30 Hz</li> <li>(mDP/Type-C<br/>till DisplayPort)</li> </ul> </li> <li>Dubbel         <ul> <li>DisplayPort 1.4 -<br/>7680 x 4320</li> <li>(8k) @ 60 Hz</li> <li>(mDP/Type-C<br/>till DisplayPort)</li> </ul> </li> <li>HDMI 2.0, 4096         <ul> <li>x 2160 (4K) @<br/>60 Hz</li> </ul> </li> </ul> |
| NVIDIA Quadro            | Separat | Ej tillämpligt                                  | GDDR6              | 6 GB                 | mDP/HDMI/Type-C           | Maximal digital:                                                                                                    |
| K I XOUUU                |         |                                                 |                    |                      |                           | <ul> <li>Enkel</li> <li>DisplayPort 1.4 -</li> <li>7680 x 4320</li> <li>(8k) @ 30 Hz</li> </ul>                                                                                                    |

| Styrenhet                | Тур     | CPU-beroende   | Grafikminne<br>typ | Kapacitet | Externt<br>bildskärmsstöd | Maximal<br>upplösning                                                                                                    |
|--------------------------|---------|----------------|--------------------|-----------|---------------------------|----------------------------------------------------------------------------------------------------|
|                          |         |                |                    |           |                           | <ul> <li>(mDP/Type-C<br/>till DisplayPort)</li> <li>Dubbel<br/>DisplayPort 1.4 -<br/>7680 x 4320<br/>(8k) @ 60 Hz<br/>(mDP/Type-C<br/>till DisplayPort)</li> <li>HDMI 2.0, 4096<br/>x 2160 (4K) @<br/>60 Hz</li> </ul>                                                                                             |
| NVIDIA Quadro<br>RTX4000 | Separat | Ej tillämpligt | GDDR6              | 8 GB      | mDP/HDMI/Type-C           | <ul> <li>Maximal digital:</li> <li>Enkel DisplayPort 1.4 - 7680 x 4320 (8k) @ 30 Hz (mDP/Type-C till DisplayPort)</li> <li>Dubbel DisplayPort 1.4 - 7680 x 4320 (8k) @ 60 Hz (mDP/Type-C till DisplayPort)</li> <li>HDMI 2.0b, 4096 x 2160 (4K) @ 60 Hz</li> </ul>                                                 |
| NVIDIA Quadro<br>RTX5000 | Separat | Ej tillämpligt | GDDR6              | 16 GB     | mDP/HDMI/Type-C           | <ul> <li>Maximal digital:</li> <li>Enkel<br/>DisplayPort 1.4 -<br/>7680 x 4320<br/>(8k) @ 30 Hz<br/>(mDP/Type-C<br/>till DisplayPort)</li> <li>Dubbel<br/>DisplayPort 1.4 -<br/>7680 x 4320<br/>(8k) @ 60 Hz<br/>(mDP/Type-C<br/>till DisplayPort)</li> <li>HDMI 2.0b,<br/>4096 x 2160<br/>(4K) @ 60 Hz</li> </ul> |

### Kamera

#### Tabell 11. Kameraspecifikationer

| Funktioner | Specifikationer                                                                  |
|------------|----------------------------------------------------------------------------------|
| Upplösning | Kamera:                                                                          |
|            | <ul><li>Stillbild: 0,92 megapixel</li><li>Video: 1280 x 720 vid 30 fps</li></ul> |
|            | Infraröd kamera (tillval på FHD inte pekskärm):                                  |

| Funktioner              | Specifikationer                                                               |
|-------------------------|-------------------------------------------------------------------------------|
|                         | <ul><li>Stillbild: 0,30 megapixel</li><li>Video: 340x340 vid 60 fps</li></ul> |
| Diagonal visningsvinkel | <ul> <li>Kamera - 86,7 grader</li> <li>Infraröd kamera - 70 grader</li> </ul> |

# Kommunikation

#### Tabell 12. Kommunikation

| Funktioner      | Specifikationer                                                                                 |
|-----------------|-------------------------------------------------------------------------------------------------|
| Nätverksadapter | Integrerad Intel i219LM10/100/1000 Mb/s Ethernet (RJ-45 ) med<br>Intel Fjärruppväckning och PXE |
| Trådlös         | <ul><li>Wi-Fi 802.11n/ac via M.2</li><li>Bluetooth</li></ul>                                    |

### Portar och kontakter

#### Tabell 13. Portar och kontakter

| Funktioner          | Specifikationer                                                        |
|---------------------|------------------------------------------------------------------------|
| Minneskortläsare    | SD 4.0-minneskortläsare                                                |
| Smartkortläsare     | Standard                                                               |
| USB                 | Två USB 3.1 Gen 1 portar                                               |
| Security (säkerhet) | Plats för Noble-killås                                                 |
| Dockningsport       | Kabel dockningsstöd                                                    |
| Ljud                | <ul><li>Headsetport</li><li>Brusreducerande matrismikrofoner</li></ul> |
| Video               | <ul><li>Mini DisplayPort 1.4</li><li>HDMI 2.0</li></ul>                |
| Nätverksadapter     | En RJ-45-kontakt                                                       |
| Thunderbolt         | Två thunderbolt 3 typ-C portar                                         |

# Kontaktlöst smartkort

#### Tabell 14. Kontaktlöst smartcard

| Befattning                            | Beskrivning                                                                     | Dell ControlVault 3 kontaktlös<br>smartcard-läsare med NFC |
|---------------------------------------|---------------------------------------------------------------------------------|------------------------------------------------------------|
| Felica kortsupport                    | Läsare och programvara som kan stödja<br>Felica kontaktfria kort                | Ja                                                         |
| Prox (Proximity) (125kHz) kortsupport | Kortläsare och programvara som stöder<br>Prox/Proximity/125kHz kontaktfria kort | Nej                                                        |
| ISO 14443 typ A kortsupport           | Läsare och programvara som kan stödja ISO<br>14443 typ A kontaktfria kort       | Ja                                                         |

| Befattning                  | Beskrivning                                                                                                 | Dell ControlVault 3 kontaktlös<br>smartcard-läsare med NFC |
|-----------------------------|----------------------------------------------------------------------------------------------------|------------------------------------------------------------|
| ISO 14443 typ B kortsupport | Läsare och programvara som kan stödja ISO<br>14443 typ B kontaktfria kort                                   | Ja                                                         |
| ISO/IEC 21481               | Läsare och programvara som kan stödja<br>ISO/IEC 21481 kompatibla kontaktfria kort<br>och tokens            | Ja                                                         |
| ISO/IEC 18092               | Läsare och programvara som kan stödja<br>ISO/IEC 21481 kompatibla kontaktfria kort<br>och tokens            | Ja                                                         |
| ISO 15693 kortsupport       | Läsare och programvara som kan stödja<br>ISO15693 kontaktfria kort                                          | Ja                                                         |
| NFC-Tag stöd                | Stöder läsning och behandling av NFC-<br>kompatibel tagginformation                                         | Ja                                                         |
| NFC läsarläge               | Stöd för NFC Forum definierat läsarläge                                                                     | Ja                                                         |
| NFC skrivarläge             | Stöd för NFC Forum definierat skrivarläge                                                                   | Ja                                                         |
| NFC Peer-to-Peer läge       | Stöd för NFC Forum definierat Peer to Peer<br>läge                                                          | Ja                                                         |
| EMVCo kompatibel            | Kompatibel med EMVCO smartcard<br>standarder som publiceras på<br>www.emvco.com                             | Ja                                                         |
| EMVCo certifierad           | Formellt certifierad baserat på EMVCO-<br>smartcards standardvärden                                         | Ja                                                         |
| NFC Proximity OS Interface  | Uppräknar NFP (Near Field Proximity) -<br>enhet för att OS ska kunna utnyttjas                              | Ja                                                         |
| PC/SC OS gränssnitt         | Persondator/ Smart Card-specifikation för<br>integration av maskinvaruläsare i personliga<br>datormiljöer   | Ja                                                         |
| CCID drivrutinuppfyllning   | Vanligt drivrutinssupport för integrerad<br>krets kortgränssnittsenhet för drivrutiner på<br>operativsystem | Ja                                                         |
| Certifierad för Windows     | Enheten certifierad av Microsoft WHCK                                                                       | Ja                                                         |
| Dell ControlVault support   | Enheten ansluter till Dell ControlVault för<br>användning och bearbetning                                   | Ja                                                         |

#### (i) OBS 125 Khz närhetskort stöds inte.

#### Tabell 15. Kort som stöds

| Tillverkare | Kort                             | Stöds |
|-------------|----------------------------------|-------|
| HID         | jCOP readertest3 A kort (14443a) | Ja    |
|             | 1430 1L                          |       |
|             | DESFire D8H                      |       |
|             | iClass (traditionell)            |       |
|             | iClass SEOS                      |       |
| NXP/Mifare  | Mifare DESFire 8K vit PVC kort   | Ja    |
|             | Mifare Classic 1K vit PVC kort   |       |
|             | NXP Mifare Classic S50 ISO kort  |       |
| G&D         | idOnDemand - SCE3.2 144K         | Ja    |
|             | SCE6.0 FIPS 80K Dual+1K Mifare   |       |

| Tillverkare | Kort                                  | Stöds |
|-------------|---------------------------------------|-------|
|             | SCE6.0 nonFIPS 80K Dual+ 1 K Mifare   |       |
|             | SCE6.0 FIPS 144K Dual + 1K Mifare     |       |
|             | SCE6.0 nonFIPS 144K Dual + 1 K Mifare |       |
|             | SCE7.0 FIPS 144K                      |       |
| Oberthur    | idOnDemand - OCS5.2 80K               | Ja    |
|             | ID-One Cosmo 64 RSA D V5.4 T=0 kort   |       |

# Bildskärm

#### Tabell 16. Bildskärmsspecifikationer

| Funktioner                           | Specifikationer                                                                                                    |  |
|--------------------------------------|----------------------------------------------------------------------------------------------------|--|
| Тур                                  | <ul> <li>15,6 tum. FHD WVA, 1920x1080 AG, NT, 45% färg NTSC skala</li> <li>15,6 tum. FHD WVA, 1920x1080 AG, NT, 72% färg NTSC skala</li> <li>15,6 tum. FHD WVA, 1920x1080 TL, pekskärm, 72% NTSC färgskala</li> <li>15,6 tum. UHD WVA, 3840x2160 AG, NT, 100% Adobe färgskala</li> </ul> |  |
| Luminans/ljusstyrka (typisk)         | <ul> <li>220 nitar (FHD 45% färgskala )</li> <li>300 nitar (FHD 72% färgskala )</li> <li>500 nitar (UHD Adobe 100 % färgskala)</li> </ul>                                                                                                    |  |
| Höjd (aktivt område)                 | <ul> <li>FHD - 193,59 mm (7,62 tum)</li> <li>UHD - 194,40 mm (7,65 tum)</li> </ul>                                                                                                    |  |
| Bredd (aktivt område)                | <ul> <li>FHD - 344,16 mm (13,55 tum)</li> <li>UHD - 345,60 mm (13,61 tum)</li> </ul>                                                                                                    |  |
| Diagonalt                            | <ul> <li>FHD - 394,87 mm (15,60 tum)</li> <li>UHD - 396,52 mm (15,60 tum)</li> </ul>                                                                                                    |  |
| Megapixel                            | <ul> <li>FHD - 2,07</li> <li>UHD - 8,29</li> </ul>                                                                                                    |  |
| Bildpunkter per tum (PPI)            | <ul> <li>FHD - 141</li> <li>UHD - 282</li> </ul>                                                                                                    |  |
| Kontrastförhållande                  | <ul> <li>FHD - 700:1</li> <li>UHD - 1200:1</li> </ul>                                                                                                    |  |
| Uppdateringshastighet                | 60 Hz                                                                                                    |  |
| Horisontell betraktningsvinkel (min) | 80/80 grader                                                                                                    |  |
| Vertikal betraktningsvinkel (min)    | 80/80 grader                                                                                                    |  |
| Bildpunktstäthet                     | <ul> <li>FHD - 0,179 mm</li> <li>UHD - 0.090 mm</li> </ul>                                                                                                    |  |
| Energiförbrukning (max)              | <ul> <li>4,2 W (FHD 45% färgskala)</li> <li>6,2 W (FHD 72% färgskala)</li> <li>10 W (UHD Adobe 100% färgskala)</li> </ul>                                                                                                    |  |

# Tangentbord

#### Tabell 17. Specifikationer för tangentbordet

| Funktioner                  | Specifikationer                                                                                              |
|-----------------------------|----------------------------------------------------------------------------------------------------|
| Antal tangenter             | <ul> <li>103 (USA och Kanada)</li> <li>104 (Europa)</li> <li>106 (Brasilien)</li> <li>107 (Japan)</li> </ul> |
| Storlek                     | <ul> <li>Hel storlek</li> <li>X = 19,00 mm tangentavstånd</li> <li>Y = 19,00 mm tangentavstånd</li> </ul>    |
| Bakgrundsbelyst tangentbord | Tillval                                                                                                    |
| Layout                      | QWERTY/AZERTY/Kanji                                                                                          |

### Pekskiva

#### Tabell 18. Specifikationer för pekplatta

| Funktioner  | Specifikationer                                                                 |
|-------------|---------------------------------------------------------------------------------|
| Upplösning  | <ul><li>Horisontellt: 1048</li><li>Vertikalt: 984</li></ul>                     |
| Mått        | <ul> <li>Bredd: 3,92 tum (99,50 mm )</li> <li>Höjd: 2,09 tum (53 mm)</li> </ul> |
| Multi-touch | Konfigurerbara enfinger- och flerfingergester                                   |

### **Batteriet**

#### **Tabell 19. Batteriet**

| Funktioner | Specifikationer                                                                                                    |
|------------|----------------------------------------------------------------------------------------------------|
| Тур        | <ul> <li>64 Wh litium jon-polymer 4-cellsbatteri med ExpressCharge</li> <li>97 Wh litium jon-polymer 6-cellsbatteri med ExpressCharge</li> <li>97 Wh litium jon-polymer 6-cellsbatteri med tre års garanti</li> </ul> |
| Mått       | 1. 64 Wh "smart" lithiumion                                                                                                    |
|            | <ul> <li>Längd - 222,40 mm (8,76 tum)</li> <li>Bredd - 73,80 mm (2,90 tum)</li> <li>Höjd - 11,15 mm (0,44 tum)</li> <li>Vikt - 298,00 g</li> <li>97 Wh "smart" lithiumion</li> </ul>                                  |
|            | <ul> <li>Längd - 332,00 mm (13,07 tum)</li> <li>Bredd - 73,80 mm (2,90 tum)</li> <li>Höjd - 11,15 mm (0,439 tum)</li> <li>Vikt - 445,00 g</li> </ul>                                                                  |
| Vikt (max) | <ul> <li>64 Wh - 2,98 kg (0,66 lb)</li> <li>97 Wh - 4,45 kg (0,98 lb)</li> </ul>                                                                                                    |

| Funktioner                                       | Specifikationer                                                                                              |
|--------------------------------------------------|----------------------------------------------------------------------------------------------------|
| Spänning                                         | <ul> <li>64 Wh - 7,8 VDC</li> <li>97 Wh - 11,4 VDC</li> </ul>                                                |
| Livstid                                          | 300 urladdnings-/laddningscykler                                                                             |
| Laddningstid när datorn är avstängd (ungefärlig) | 4 timmar                                                                                                    |
| Driftstid                                        | Varierar utifrån driftsförhållandena och kan minska avsevärt under<br>vissa beräkningsintensiva förhållanden |
| Temperaturintervall: drift                       | 0 °C till 35 °C (32 °F till 95 °F)                                                                           |
| Temperaturintervall: förvaring                   | -40°C till 65°C (-40°F till 149°F)                                                                           |
| Knappcellsbatteri                                | ML1220                                                                                                    |

# Nätadapter

#### Tabell 20. Specifikationer för nätadaptern

| Funktioner                        | Specifikationer                     |
|-----------------------------------|-------------------------------------|
| Тур                               | 180 W adapter                       |
| Inspänning                        | 100 till 240 VAC                    |
| Inström (maximal)                 | 180 W - 2,34 A                      |
| Infrekvens                        | 50 Hz - 60 Hz                       |
| Utström                           | 180 W - 9,23 A (kontinuerlig)       |
| Nominell utspänning               | 19,5 V DC                           |
| Temperaturintervall (drift)       | 0 ° till 40 °C (32 ° till 104 °F)   |
| Temperaturintervall (ej i drift ) | 40 ° till 70 °C (-40 ° till 158 °F) |

### Mått och vikt

#### Tabell 21. Mått och vikt

| Funktioner | Specifikationer                                  |
|------------|--------------------------------------------------|
| Höjd       | Främre höjd (pekskärm) - 1,02 tum (25,9 mm)      |
|            | Bakre höjd (pekskärm) - 1,21 tum (30,85 mm)      |
|            | Främre höjd (utan pekskärm) - 0,98 tum (25,0 mm) |
|            | Bakre höjd (utan pekskärm) - 1,18 tum (29,97 mm) |
|            | Främre höjd (Al kåpan) - 0,94 tum (24,0 mm)      |
|            | Bakre höjd (Al kåpan) - 1,19 tum (30,4 mm)       |
| Bredd      | 14,87 tum (377,60 mm)                            |
| Djup       | 9,89 tum (251,30 mm)                             |
| Vikt       | Från 5,57 lb (2,52 kg)                           |

# Operativsystem

#### Tabell 22. Operativsystem

| Funktioner               | Specifikationer                                                                                                    |
|--------------------------|----------------------------------------------------------------------------------------------------|
| Operativsystem som stöds | <ul> <li>Windows 10 Home (64-bitars)</li> <li>Windows 10 Professional (64-bitars)</li> <li>Windows 10 Pro för Workstations (64 bitar)</li> <li>Ubuntu 18.04 LTS (64bit)</li> <li>Red Hat Linux Enterprise 8.0</li> </ul> |

### Datormiljö

Luftburen föroreningsnivå: G1 enligt ISA-S71.04-1985

#### Tabell 23. Datormiljö

|                                  | Drift                                                                          | Förvaring                                                                           |
|----------------------------------|--------------------------------------------------------------------------------|-------------------------------------------------------------------------------------|
| Temperaturintervall              | 0 °C till 35 °C (32 °F till 95 °F)                                             | -40°C till 65°C (-40°F till 149°F)                                                  |
| Relativ luftfuktighet (maximalt) | 20–80 % (icke kondenserande)<br>() OBS Maximal<br>daggpunktstemperatur = 26 °C | 20% till 95% (icke kondenserande)<br>() OBS Maximal<br>daggpunktstemperatur = 33 °C |
| Vibration (maximal)              | 0,26 g RMS                                                                     | 1,37 g RMS                                                                          |
| Stöt (max):                      | 105 G <sup>‡</sup>                                                             | 40 G <sup>†</sup>                                                                   |
| Höjd över havet (maximal):       | -15,2 m till 3048 m (–50 fot till 10 000 fot)                                  | -15,2 m till 10 668 m (–50 fot till 35 000 fot)                                     |

\* Mätt med ett slumpmässigt vibrationsspektrum som simulerar användarmiljön.

† Mätt med en 2 ms halvsinuspuls när hårddisken används.

‡ Mätt med en 2 ms halvsinuspuls när hårddisken är i parkerat läge.

# **Support-policy**

För mer information om Dells supportpolicys, se dessa artiklar i kunskapsbanken PNP13290, PNP18925, och PNP18955.

# Systeminstallationsprogram

Systemkonfigurationen gör det möjligt att hantera maskinvaran för din och ange BIOS-alternativ. Från systemkonfigurationen kan du göra följande:

- · Ändra NVRAM-inställningarna när du har lagt till eller tagit bort maskinvara
- Visa systemets maskinvarukonfiguration
- Aktivera eller inaktivera inbyggda enheter
- Sätta gränsvärden för prestanda och strömhantering
- Hantera datorsäkerheten

#### Ämnen:

- Systeminstallationsprogram
- Startmeny
- Navigeringstangenter
- Boot Sequence
- Systeminstallationsalternativ
- Uppdatera BIOS i Windows
- System- och installationslösenord

# Systeminstallationsprogram

CAUTION Såvida du inte är en mycket kunnig datoranvändare bör du inte ändra inställningarna i BIOSinställningsprogrammet. Vissa ändringar kan medföra att datorn inte fungerar som den ska.

() OBS Innan du ändrar BIOS-inställningsprogrammet rekommenderar vi att du antecknar informationen som visas på skärmen i BIOS-inställningsprogrammet och sparar den ifall du skulle behöva den senare.

Använd BIOS-inställningsprogrammet i följande syften:

- · Få information om maskinvaran som är installerad på datorn, till exempel storlek på RAM-minne och hårddisk.
- · Ändra information om systemkonfigurationen.
- Ställa in eller ändra alternativ som användaren kan välja, till exempel användarlösenord, typ av hårddisk som är installerad och aktivering eller inaktivering av grundenheter.

# Startmeny

Tryck på <F12> när Dell-logotypen visas om du vill öppna en engångsstartmeny med en lista över giltiga startenheter för systemet. Alternativen Diagnostics (diagnostik) och BIOS Setup (BIOS-inställning) finns också på denna meny. Vilka enheter som finns med på listan på startmenyn beror på systemets startbara enheter. Den här menyn är användbar om du vill starta från en viss enhet eller utföra diagnostik för systemet. När du gör ändringar på startmenyn innebär inte det att det görs ändringar i startordningen som finns sparad i BIOS.

Alternativen är:

- UEFI Boot (UEFI-start):
  - · Windows Boot Manager (Windows starthanterare)
- ·
- Andra alternativ:
  - BIOS Setup (BIOS-inställningar)
  - BIOS Flash Update (flash-uppdatera BIOS)
  - Diagnostik
  - · Change Boot Mode Settings (ändra startlägesinställningar)

# Navigeringstangenter

OBS För de flesta alternativ i systeminstallationsprogrammet gäller att ändringar som görs sparas men träder inte i kraft förrän systemet startas om.

| Tangenter  | Navigering                                                                                                    |
|------------|----------------------------------------------------------------------------------------------------|
| Upp-pil    | Går till föregående fält.                                                                                                    |
| Ned-pil    | Går till nästa fält.                                                                                                    |
| Retur      | Markerar ett värde i det markerade fältet (om sådana finns) eller följer länken i fältet.                                                                                                  |
| Mellanslag | Visar eller döljer en nedrullningsbar meny, om sådan finns.                                                                                                    |
| Flik       | Går till nästa fokuserade område.                                                                                                    |
| Esc        | Flyttar till föregående sida tills du ser huvudskärmen. Om du trycker på Esc i huvudskärmen visas ett meddelande<br>som uppmanar dig att spara osparade ändringar och startar om systemet. |

# **Boot Sequence**

Startsekvens ger dig möjlighet att kringgå den systeminställningsspecifika startenhetsordningen och starta direkt till en viss enhet (till exempel: optisk enhet eller hårddisk). Under självtest (POST), när Dell-logotypen visas kan du:

- · Starta systeminstallationsprogrammet genom att trycka på tangenten F2
- · Öppna engångsstartmenyn genom att trycka på tangenten F12.

Engångsstartmenyn visar de enheter som du kan starta från inklusive diagnostikalternativet. Alternativen i startmenyn är följande:

- Borttagbar enhet (om sådan finns)
- STXXXX-enhet

#### (i) OBS XXXX anger numret på SATA-enheten.

- Optisk enhet (om sådan finns)
- SATA-hårddisk (om sådan finns)
- Diagnostik

#### (i) OBS Om du väljer Diagnostik visas skärmen ePSA-diagnostik.

Startsekvensskärmen visar även alternativet att öppna systeminstallationsskärmen.

# Systeminstallationsalternativ

(i) OBS Beroende på och dess installerade enheter kan de föremål som anges i det här avsnittet visas eller inte visas.

### Allmänna alternativ

#### Tabell 24. Allmänt

| Alternativ          | Beskrivning                                                                                                    |
|---------------------|----------------------------------------------------------------------------------------------------|
| Systeminformation   | l det här avsnittet beskrivs de primära maskinvarufunktionerna i<br>datorn.                                                                                                    |
|                     | Alternativen är:                                                                                                    |
|                     | <ul> <li>Systeminformation</li> <li>Memory Configuration (minneskonfiguration)</li> <li>Processor Information (processorinformation)</li> <li>Device Information (enhetsinformation)</li> </ul> |
| Battery Information | Visar batteristatus och typ av nätadapter som är ansluten till<br>datorn.                                                                                                    |

| Alternativ              | Beskrivning                                                                                                    |  |
|-------------------------|----------------------------------------------------------------------------------------------------|--|
| Boot Sequence           | Här kan du ändra ordningen som datorn använder när den försöker<br>hitta ett operativsystem.                                        |  |
|                         | Alternativen är:                                                                                                    |  |
|                         | <ul> <li>Windows Boot Manager (Windows starthanterare)</li> <li>Alternativ för startlistan:</li> </ul>                              |  |
|                         | Här kan du ändra alternativen för startlistan.                                                                                      |  |
|                         | Klicka på ett av följande alternativ:                                                                                               |  |
|                         | <ul> <li>Äldre externa enheter</li> <li>UEFI – standard</li> </ul>                                                                  |  |
| Advanced Boot Options   | Här kan du aktivera alternativ för äldre ROM.                                                                                       |  |
|                         | Alternativen är:                                                                                                    |  |
|                         | <ul> <li>Enable Legacy Option ROMs (aktivera äldre ROM) –<br/>standard</li> </ul>                                                   |  |
|                         | <ul> <li>Enable Attempt Legacy Boot (aktivera Försök aktivera<br/>äldre start)</li> </ul>                                           |  |
| UEFI Boot Path Security | Med det här alternativet kan du välja om systemet ber användaren att ange administratörslösenordet när en UEFI-startsökväg startas. |  |
|                         | Klicka på ett av följande alternativ:                                                                                               |  |
|                         | <ul> <li>Always, Except Internal HDD (alltid, utom för intern<br/>hårddisk) – standard</li> </ul>                                   |  |
|                         | <ul> <li>Always (alltid)</li> <li>Never (Aldrig)</li> </ul>                                                                         |  |
| Date/Time               | Här kan du ändra datum och tid. Ändringen av systemdatum och tid<br>träder omedelbart i kraft.                                      |  |

# Systemkonfiguration

#### Tabell 25. System Configuration (systemkonfiguration)

| Alternativ     | Beskrivning                                                                                             |
|----------------|----------------------------------------------------------------------------------------------------|
| Integrated NIC | Här kan du konfigurera den inbyggda nätverksstyrenheten.                                                |
|                | Klicka på ett av följande alternativ:                                                                   |
|                | <ul> <li>Inaktivera</li> <li>Aktiverad</li> <li>Enabled w/PXE (aktiverad med PXE) – standard</li> </ul> |
| SATA Operation | Här kan du konfigurera driftläget för den inbyggda SATA-<br>hårddiskstyrenheten.                        |
|                | Klicka på ett av följande alternativ:                                                                   |
|                | <ul> <li>Inaktivera</li> <li>AHCI</li> <li>RAID On (RAD på) – standard</li> </ul>                       |
|                | () OBS SATA är konfigurerad att stödja RAID-läge.                                                       |
| Drives         | Här kan du aktivera eller inaktivera de olika inbyggda enheterna.<br>Alternativen är:                   |
|                | SATA-1                                                                                                  |

| Alternativ                        | Beskrivning                                                                                                    |
|-----------------------------------|----------------------------------------------------------------------------------------------------|
|                                   | <ul> <li>SATA-4</li> <li>M.2 PCIe SSD-0</li> <li>M.2 PCIe SSD-1</li> </ul>                                                                                                    |
|                                   | Alla alternativ är aktiverade som standard.                                                                                                    |
| SMART Reporting                   | Det här fältet styr huruvida fel på inbyggda hårddiskar ska<br>rapporteras när systemet startar. Den här tekniken är en del av<br>SMART-specifikationen (Self-Monitoring Analysis and Reporting<br>Technology). Det här alternativet är inaktiverat som standard. |
|                                   | <ul> <li>Enable SMART Reporting (aktivera SMART-<br/>rapportering)</li> </ul>                                                                                                    |
| USB Configuration                 | Här kan du aktivera eller inaktivera intern/integrerad USB-<br>konfiguration.                                                                                                    |
|                                   | Alternativen är:                                                                                                    |
|                                   | <ul> <li>Enable USB Boot Support (aktivera stöd för USB-start)</li> <li>Enable External USB Ports (aktivera externa USB-portar)</li> </ul>                                                                                                    |
|                                   | Alla alternativ är aktiverade som standard.                                                                                                    |
|                                   | () OBS USB-tangentbord och USB-möss fungerar alltid i<br>BIOS-inställningarna oavsett dessa inställningar.                                                                                                    |
| Dell Type-C Dock Configuration    | Tillåt alltid Dell Dock-stationer Denna inställning påverkar endast de<br>typ C-portar som är anslutna till en Dell WD- eller TB-dockning.                                                                                                    |
| Thunderbolt Adapter Configuration | Låter dig konfigurera Thunderbolt-adapterns säkerhetsinställningar i operativsystemet.                                                                                                    |
|                                   | Alternativen är:                                                                                                    |
|                                   | <ul> <li>Enable Thunderbolt Technology Support(Aktivera<br/>Thunderbolt tekniksupport)—standard</li> </ul>                                                                                                    |
|                                   | <ul> <li>Enable Thunderbolt<sup>™</sup> Adapter Boot Support (aktivera<br/>thunderbolt_startsupport)</li> </ul>                                                                                                    |
|                                   | <ul> <li>Enable Thunderbolt™ Adapter Pre-boot Modules<br/>(aktivera förstartsmoduler för Thunderbolt-adapter)</li> </ul>                                                                                                    |
|                                   | Välj ett av alternativen:                                                                                                    |
|                                   | · Security level - No Security                                                                                                    |
|                                   | <ul> <li>Security level - User Authorization(säkerhetsnivå –<br/>auktoriseringsnivån Användare)—standard</li> </ul>                                                                                                    |
|                                   | <ul> <li>Security level – Secure Connect (säkerhetsnivå – säker<br/>anslutning)</li> </ul>                                                                                                    |
|                                   | <ul> <li>Security level - Display Port only (säkerhetsnivå – endast<br/>DisplayPort)</li> </ul>                                                                                                    |
| Thunderbolt Auto Switch           | Tillåter automatisk växling alternativet Thunderbolt.                                                                                                    |
| USB PowerShare                    | Med det här fältet konfigurerar du funktionen USB PowerShare.<br>Det gör det möjligt att ladda externa enheter från datorbatteriet via<br>USB PowerShare-porten. (Inaktiverat som standard)                                                                       |
|                                   | Enable USB PowerShare (aktivera USB PowerShare)                                                                                                    |
| Ljud                              | Med det här alternativet kan du aktivera eller inaktivera den<br>inbyggda ljudstyrenheten. Alternativet <b>Enable Audio (aktivera</b><br><b>ljud)</b> är markerat som standard.                                                                                   |
|                                   | Alternativen är:                                                                                                    |
|                                   | • Enable Microphone (aktivera mikrofon)                                                                                                    |

| AI | ter | 'na | tiv |
|----|-----|-----|-----|
|    |     |     |     |

#### **Keyboard Illumination**

Keyboard Backlight Tmeout on AC

#### Keyboard Backlight Tmeout on Battery

Touchscreen

Unobtrusive Mode

**Miscellaneous devices** 

#### MAC Address Pass-Through

#### Beskrivning

#### Enable Internal Speaker (aktivera inbyggd högtalare)

Det här alternativet är inställt som standard.

l det här fältet kan du välja operativsystemsläge för tangentbordets belysningsfunktion. Ljusstyrkan för tangentbordet kan ställas in på mellan 0 % och 100 %.

Alternativen är:

- Inaktivera
- Dim (mörk)
- Bright (ljus) standard

Tillåter dig definiera timeout-värdet för tangentbordets bakgrundsbelysning när nätadaptern är ansluten till systemet. Tangentbordets bakgrundsbelysnings timeout-värde gäller bara när bakbelysningen är aktiverad.

- 5 seconds (5 sekunder)
- 10 seconds (10 sekunder) standard
- 15 seconds (15 sekunder)
- · 30 seconds (30 sekunder)
- 1 minute (1 minut)
- 5 minuter
- · 15 minuter
- Never (Aldrig)

Låter dig definiera timeout-värdet för tangentbordets bakgrundsbelysning när systemet körs på batteriet. Tangentbordets bakgrundsbelysnings timeout-värde gäller bara när bakbelysningen är aktiverad.

- 5 seconds (5 sekunder)
- 10 seconds (10 sekunder) standard
- 15 seconds (15 sekunder)
- · 30 seconds (30 sekunder)
- 1 minute (1 minut)
- 5 minuter
- 15 minuter
- Never (Aldrig)

Det här fältet styr om pekskärmen är aktiverad eller inaktiverad.

Låter dig stänga av alla ljus- och ljudutsläpp i systemet när du trycker på Fn+F7. Det här alternativet är inaktiverat som standard.

Här kan du aktivera eller inaktivera olika inbyggda enheter.

- Enable Camera (aktivera kamera) standard
- Enable Hard Drive Free Fall Protection (aktivera frifallsskydd för hårddisk) – standard
- Enable Secure Digital (SD) Card (aktivera SD-kort) –
   standard
- Secure Digital (SD) Card Boot (start från SD-kort)
- Secure Digital Card(SD) Read-Only Mode (SD-kort i skrivskyddat läge)

Denna funktion ersätter den externa NIC MAC-adressen från en dockningsstation eller dongel med den valda MAC-adressen från systemet. Standardalternativet är att använda den genomgående MAC-adressen.

Beskrivning

När alternativet Integrerat NIC är valt rekommenderar vi något av följande:

- Inaktivera den integrerade NIC i BIOS f
   ör att f
   örhindra
   eventuella problem fr
   ån flera NIC p
   å n
   ätverket med identiska
   MAC-adresser.
- Inaktivera den integrerade NIC i BIOS f
   ör att f
   örhindra eventuella problem fr
   ån flera NIC p
   å n
   ätverket med identiska MAC-adresser.

### Videoskärmalternativ

| Tabell 26. Video    |                                                                                                    |  |
|---------------------|----------------------------------------------------------------------------------------------------|--|
| Alternativ          | Beskrivning                                                                                                    |  |
| LCD Brightness      | Låter dig ställa in skärmens ljusstyrka beroende på strömkällan. På<br>batteri (50 % är standard) och På AC (100 % är standard).    |  |
| Switchable Graphics | Det här alternativet aktiverar eller inaktiverar tekniker för<br>växlingsbar grafik såsom NVIDIA Optimus och SMD PowerExpress.      |  |
|                     | Det bör endast aktiveras för Windows 7 och senare versioner av<br>Windows eller Ubuntu OS. Den här funktionen är inte tillämplig på |  |

andra operativsystem.

### Security (säkerhet)

#### Tabell 27. Security (säkerhet)

| Alternativ      | Beskrivning                                                                                                    |
|-----------------|----------------------------------------------------------------------------------------------------|
| Admin Password  | Här kan du ange, ändra eller radera administratörslösenordet (admin).                                                                                                    |
|                 | Posterna för att ställa in lösenord är:                                                                                                    |
|                 | <ul> <li>Enter the old password (ange det gamla lösenordet):</li> <li>Enter the new password (ange det nya lösenordet):</li> <li>Bekräfta nytt lösenord:</li> </ul>                                   |
|                 | Klicka på <b>OK</b> när du har angett lösenord.                                                                                                    |
|                 | () OBS Vid första inloggningen är fältet för att ange det gamla lösenordet markerat med Inte angett. Då måste lösenordet anges första gången du loggar in och därefter kan du ändra eller radera det. |
| System Password | Här kan du ange, ändra eller radera systemlösenordet.                                                                                                    |
|                 | Posterna för att ställa in lösenord är:                                                                                                    |
|                 | <ul> <li>Enter the old password (ange det gamla lösenordet):</li> <li>Enter the new password (ange det nya lösenordet):</li> <li>Bekräfta nytt lösenord:</li> </ul>                                   |
|                 | Klicka på <b>OK</b> när du har angett lösenord.                                                                                                    |
|                 | () OBS Vid första inloggningen är fältet för att ange det gamla lösenordet markerat med Inte angett. Då måste lösenordet anges första gången du loggar in och därefter kan du ändra eller radera det. |
| Strong Password | Här kan du aktivera funktionen så att lösenord alltid måste vara starka.                                                                                                    |
|                 | • Enable Strong Password [Enable/Disable] (aktivera starkt lösenord)                                                                                                    |

| Alternativ                 | Beskrivning                                                                                                    |
|----------------------------|----------------------------------------------------------------------------------------------------|
|                            | Det här alternativet är inte inställt som standard.                                                                                                    |
| Password Configuration     | Du kan definiera längden på lösenordet. Min = 4, max = 32                                                                                                    |
| Password Bypass            | Med det här alternativet kan du förbigå systemlösenordet och lösenordet för den inbyggda hårddisken<br>(när det är inställt) vid omstart av systemet.                                                                                               |
|                            | Klicka på något av alternativen:                                                                                                    |
|                            | <ul> <li>Disabled (inaktiverad) – standard</li> <li>Reboot bypass (förbigå omstart)</li> </ul>                                                                                                    |
| Password Change            | Här kan du ändra systemlösenordet när administratörslösenordet är inställt.                                                                                                    |
|                            | · Tillåt ändringar av icke-administratörslösenord                                                                                                    |
|                            | Det här alternativet är inställt som standard.                                                                                                    |
| Non-Admin Setup<br>Changes | Med det här alternativet kan du bestämma om ändringar av inställningsalternativen ska vara tillåtna när<br>ett administratörslösenord är inställt. Om alternativet är inaktiverat är inställningsalternativen låsta av<br>administratörslösenordet. |
|                            | <ul> <li>Tillåt ändringar av omkopplaren för trådlös kommunikation</li> </ul>                                                                                                    |
|                            | Det här alternativet är inte inställt som standard.                                                                                                    |
| UEFI Capsule Firmware      | Gör att du kan uppdatera system-BIOS via UEFI-kapseluppdateringspaket.                                                                                                    |
| Updates                    | <ul> <li>Enable UEFI Capsule Firmware Updates (aktivera uppdateringar av fast UEFI Capsule-<br/>programvara)</li> </ul>                                                                                                    |
|                            | Det här alternativet är inställt som standard.                                                                                                    |
| TPM 2.0 Security           | Här kan du aktivera eller inaktivera modulen för betrodd plattform (TPM) under självtest.                                                                                                    |
|                            | Alternativen är:                                                                                                    |
|                            | <ul> <li>TPM On (TPM på) – standard</li> </ul>                                                                                                    |
|                            | · Clear (rensa)                                                                                                    |
|                            | PPI Bypass for Enable Commands (PPI-förbigående för att aktivera kommandon) – standard PPI Bypass for Dichalo Command                                                                                                    |
|                            | <ul> <li>PPI Bypass for Disbale Command</li> <li>PPI Bypass for Clear Command (PPI förbigå för rensa kommandon)</li> </ul>                                                                                                    |
|                            | Attestation Enable (aktivera attestering) – standard                                                                                                    |
|                            | Key Storage Enable (aktivera nyckellagring) – standard                                                                                                    |
|                            | SHA-256 – standard                                                                                                    |
| Absolute (R)               | Här kan du aktivera eller inaktivera tillvalsprogrammet Computrace.                                                                                                    |
|                            | Alternativen är:                                                                                                    |
|                            | · Deactivate (avaktivera)                                                                                                    |
|                            | Disable (inaktivera)                                                                                                    |
|                            | Activate - standard                                                                                                    |
| OROM keyboard Access       | Låter dig aktivera eller inaktivera alternativ ROM konfigurationsskärmar via snabbtangenter under start.                                                                                                    |
|                            | <ul> <li>Enable (aktivera)—Standard</li> <li>Disable (inaktivera)</li> <li>One Time Enable (aktivera en gång)</li> </ul>                                                                                                    |
| Admin Setup Lockout        | Här kan du förhindra att användare öppnar systeminstallationsprogrammet när ett administratörslösenord<br>är satt.                                                                                                    |
|                            | · Enable Admin Setup Lockout (aktivera spärr av systeminstallationsprogrammet)                                                                                                    |
|                            | Det här alternativet är inte inställt som standard.                                                                                                    |
| Master Password Lockout    | Här kan du inaktivera stödet för huvudlösenord.                                                                                                    |

| Alternativ              | Beskrivning                                                                   |  |
|-------------------------|-------------------------------------------------------------------------------|--|
|                         | • Enable Master Password Lockout (aktivera spärr av huvudlösenord)            |  |
|                         | Det här alternativet är inte inställt som standard.                           |  |
|                         | 🛈 OBS Hårddisklösenord måste rensas innan inställningen kan ändras.           |  |
| SMM Security Mitigation | Gör att du kan aktivera eller inaktivera ytterligare UEFI SMM-säkerhetsskydd. |  |
|                         | SMM Security Mitigation                                                       |  |
|                         | Det här alternativet är inte inställt som standard.                           |  |

# Secure Boot (säker start)

#### Tabell 28. Secure Boot (säker uppstart)

| Alternativ            | Beskrivning                                                                                                    |
|-----------------------|----------------------------------------------------------------------------------------------------|
| Secure Boot Enable    | Här kan du aktivera eller inaktivera säker start.                                                                                  |
|                       | Secure Boot Enable—Standard                                                                                                    |
| Secure Boot Mode      | Ändringar av säker start funktionsläge ändrar beteende av säker<br>start för att tillåta utvärdering av UEFI-drivrutinssignaturer. |
|                       | Välj ett av följande alternativ:                                                                                                   |
|                       | <ul> <li>Distribuerat läge- standard</li> <li>Granskning läge</li> </ul>                                                           |
| Expert Key Management | Här kan du aktivera eller inaktivera nyckelhantering.                                                                              |
|                       | • Enable Custom Mode (Aktivera anpassat läge)                                                                                      |
|                       | Det här alternativet är inte inställt som standard.                                                                                |
|                       | Alternativen för Custom Mode Key Management är:                                                                                    |
|                       | • <b>PK</b> - standard                                                                                                    |
|                       | · KEK                                                                                                    |
|                       | · db<br>· dbx                                                                                                    |
|                       |                                                                                                    |

# Alternativ för Intel Software Guard-tillägg

#### Tabell 29. Intel Software Guard-tillägg

| Alternativ          | Beskrivning                                                                                                    |
|---------------------|----------------------------------------------------------------------------------------------------|
| Intel SGX Enable    | l det här fältet anger du en säker miljö för att köra kod/lagra känslig<br>information vad gäller huvudsakligt operativsystem.                                     |
|                     | Klicka på ett av följande alternativ:                                                                                                    |
| Enclave Memory Size | <ul> <li>Inaktivera</li> <li>Aktiverad</li> <li>Programvara som regleras – standard</li> <li>Det här alternativet ställer in SGX Enclave Reserve Memory</li> </ul> |
|                     | Size (storlek på SGX Enclave-reservminnet)                                                                                                    |
|                     | Klicka på ett av följande alternativ:                                                                                                    |
|                     | <ul> <li>32 MB</li> <li>64 MB</li> </ul>                                                                                                    |

#### Beskrivning

· 128 MB – standard

# Performance (prestanda)

#### Tabell 30. Performance (prestanda)

| Alternativ           | Beskrivning                                                                                                    |
|----------------------|----------------------------------------------------------------------------------------------------|
| Multi Core Support   | l det här fältet anges huruvida processen har en eller alla kärnor<br>aktiverade. Prestandan hos vissa program förbättras när de extra<br>kärnorna används. |
|                      | · Alla- standard                                                                                                    |
|                      | · 1<br>· 2                                                                                                    |
|                      | . 3                                                                                                    |
| Intel SpeedStep      | Här kan du aktivera eller inaktivera processorläget Intel SpeedStep.                                                                                        |
|                      | • Enable Intel SpeedStep (aktivera Intel SpeedStep)                                                                                                    |
|                      | Det här alternativet är inställt som standard.                                                                                                    |
| C-States Control     | Här kan du aktivera eller inaktivera de extra strömsparlägena för<br>processorn.                                                                            |
|                      | · C States (C-lägen)                                                                                                    |
|                      | Det här alternativet är inställt som standard.                                                                                                    |
| Intel TurboBoost     | Här kan du aktivera eller inaktivera processorläget Intel TurboBoost.                                                                                       |
|                      | • Enable Intel TurboBoost (aktivera Intel TurboBoost)                                                                                                    |
|                      | Det här alternativet är inställt som standard.                                                                                                    |
| Hyper-Thread Control | Här kan du aktivera eller inaktivera hypertrådstyrning i processorn.                                                                                        |
|                      | · Inaktivera                                                                                                    |
|                      | • Enabled (aktiverad) – standard                                                                                                    |

# Energisparlägen

#### Tabell 31. Power Manangement (strömhantering)

| Alternativ           | Beskrivning                                                                                               |
|----------------------|----------------------------------------------------------------------------------------------------|
| AC Behavior          | Här kan du aktivera eller inaktivera funktionen att datorn startar automatiskt när en nätadapter ansluts. |
|                      | <ul> <li>Wake on AC (aktivera vid nätström)</li> </ul>                                                    |
|                      | Det här alternativet är inte inställt som standard.                                                       |
| Aktivera Intel Speed | Låter dig aktivera eller inaktivera Intel Speed Shift-teknik.                                             |
| Shift-teknik         | Enabled (aktiverad) – standard                                                                            |
| Auto On Time         | Gör det möjligt att ställa in tiden då datorn måste slås på automatiskt.                                  |
|                      | Alternativen är:                                                                                          |
|                      | Disabled (inaktiverad) – standard                                                                         |
|                      | Every day (varje dag)                                                                                     |
|                      | · Weekdays (veckodagar)                                                                                   |

| Alternativ                               | Beskrivning                                                                                                    |
|------------------------------------------|----------------------------------------------------------------------------------------------------|
|                                          | · Select Days (vissa dagar)                                                                                                    |
|                                          | Det här alternativet är inte inställt som standard.                                                                                                    |
| USB Wake Support                         | Här kan du aktivera USB-enheter så att de aktiverar systemet från vänteläget.                                                                                                    |
|                                          | · Enable USB Wake Support                                                                                                    |
|                                          | Det här alternativet är inte inställt som standard.                                                                                                    |
| Wireless Radio Control                   | Om den här funktionen är aktiverad känner den av när systemet ansluts till ett kabelnätverk och<br>inaktiverar sedan vald trådlös kommunikation (WLAN och/eller WWAN) När det kabelanslutna nätverket<br>kopplas från aktiveras den valda trådlösa kommunikationen igen.                                                                                                    |
|                                          | Control WLAN radio (kontrollera WLAN-radio)                                                                                                    |
|                                          | Control WWAN radio (kontrollera WWAN-radio)                                                                                                    |
|                                          | Det här alternativet är inte inställt som standard.                                                                                                    |
| Wake on LAN                              | Det här alternativet gör att datorn kan startas från avstängt läge när den aktiveras via en speciell LAN-<br>signal. Aktivering från vänteläget påverkas inte av den här inställningen och måste aktiveras i<br>operativsystemet. Den här funktionen fungerar endast när datorn är ansluten till en strömkälla.                                                                                                    |
|                                          | <ul> <li>Disabled (inaktiverad) - Systemet tillåts inte att starta från special-LAN-signaler när det tar emot<br/>en aktiveringssignal från LAN eller trådlöst LAN.</li> <li>LAN Only (endast LAN) - Systemet kan slås på av special-LAN-signaler.</li> <li>WLAN Only (endast WLAN) - Gör att systemet kan slås på av special-WLAN-signaler.</li> <li>WLAN or WLAN (LAN eller WLAN) — Tillåt att systemet slås på av special-LAN/WLAN-signaler.</li> </ul> |
| Block Sleep                              | Gör att du kan blockera övergången till strömsparläge i operativsystemmiljö.                                                                                                    |
| Advanced Battery Charge<br>Configuration | Med det här alternativet kan du maximera batteritillståndet. Om du aktiverar det använder systemet<br>standardladdningsalgoritmen och annan teknik under de perioder då inget arbete pågår för att förbättra<br>batteritillståndet.                                                                                                    |
| Primary Battery Charge                   | Här kan du välja laddningsläge för batteriet.                                                                                                    |
| Computation                              | Alternativen är:                                                                                                    |
|                                          | · Adaptive – standard                                                                                                    |
|                                          | Standard – Laddar batteriet helt med standardhastigheten.     ExpressCharge (avpressladdning) – Ratteriet laddas äver op kertere period med biële av Delle                                                                                                    |
|                                          | snabbladdningsteknik.                                                                                                    |
|                                          | Primarily AC use (främst vid användning av nätspänning)                                                                                                    |
|                                          | · Custom (anpassat)                                                                                                    |
|                                          | Om Custom Charge väljs kan du även konfigurera Custom Charge Start (anpassad laddning start) och<br>Custom Charge Stop (anpassad laddning stopp).                                                                                                    |
|                                          | OBS Alla laddningslägen kanske inte är tillgängliga för alla batterier. För att aktivera det<br>här alternativet ska du inaktivera alternativet Advanced Battery Charge Configuration<br>(avancerad batteriladdningskonfiguration).                                                                                                    |

# **POST Behavior (beteende efter start)**

| Tabell 32. POST Behavior ( | (beteende efter start) |
|----------------------------|------------------------|
|----------------------------|------------------------|

| Alternativ       | Beskrivning                                                                                                    |
|------------------|----------------------------------------------------------------------------------------------------|
| Adapter Warnings | Här kan du aktivera eller inaktivera varningsmeddelanden från systeminstallationen (BIOS) när du<br>använder vissa nätadaptrar. |
|                  | Enable Adapter Warnings (aktivera adaptervarningar) – standard                                                                  |
| Numlock Enable   | Här kan du aktivera Numlock-alternativen under start.                                                                           |

| Alternativ              | Beskrivning                                                                                                    |
|-------------------------|----------------------------------------------------------------------------------------------------|
|                         | Enable Numlock (aktivera NumLock) – standard                                                                                                    |
| Fn Lock Options         | Gör det möjligt att använda kortkommandot Fn + Esc för att låta funktionen hos tangenterna F1–F12<br>växla mellan standard- och sekundärfunktionerna. Om du inaktiverar det här alternativet kan du inte växla<br>dynamiskt mellan standard- och sekundärfunktionerna hos dessa tangenter. |
|                         | • Fn Lock (Fn-lås) – standard                                                                                                    |
|                         | Klicka på ett av följande alternativ:                                                                                                    |
|                         | <ul> <li>Lock Mode Disable/Standard (låsläge inaktiverat/sekundär)</li> <li>Lock Mode Enable/Secondary—Standard</li> </ul>                                                                                                    |
| Fastboot                | Gör att du kan snabba upp startprocessen genom att förbigå vissa kompatibilitetssteg.                                                                                                    |
|                         | Klicka på ett av följande alternativ:                                                                                                    |
|                         | <ul> <li>Minimal</li> <li>Ingående- standard</li> <li>Auto</li> </ul>                                                                                                    |
| Extended BIOS POST      | Här kan du skapa en extra fördröjning före start.                                                                                                    |
| Time                    | Klicka på ett av följande alternativ:                                                                                                    |
|                         | <ul> <li>0 seconds (0 sekunder) – standard</li> <li>5 seconds (5 sekunder)</li> <li>10 seconds (10 sekunder)</li> </ul>                                                                                                    |
| Full Screen Logo        | Du kan visa en helskärmslogotyp om bilden matchar skärmens upplösning.                                                                                                    |
|                         | · Enable Full Screen Logo (aktivera helskärmslogotyp)                                                                                                    |
|                         | Det här alternativet är inte inställt som standard.                                                                                                    |
| Sign of Life Indication | Tillåter systemet att under självtest ange att strömbrytarens tryck har bekräftats genom att slå på<br>tangentbordets bakgrundsbelysning.                                                                                                    |
| Warnings and Errors     | Här kan du välja olika alternativ för att antingen stoppa, prompt och vänta på inmatning från användaren,<br>fortsätta när varningar upptäcks men pausa vid upptäckter av fel eller fortsätta när antingen varningar<br>eller fel upptäcks under POST-processen.                           |
|                         | Klicka på ett av följande alternativ:                                                                                                    |
|                         | Prompt on Warnings and Errors—Standard                                                                                                    |
|                         | Continue on Warnings (fortsätt vid varningar)     Continue on Warnings and Errors (fortsätt vid varningar och fol)                                                                                                    |
|                         |                                                                                                    |

# Virtualization Support (virtualiseringsstöd)

#### Tabell 33. Virtualization Support (virtualiseringsstöd)

| Alternativ                              | Beskrivning                                                                                                    |
|-----------------------------------------|----------------------------------------------------------------------------------------------------|
| Virtualization                          | Det här alternativet anger huruvida en VMM (Virtual Machine Monitor – virtuell maskinövervakning)<br>kan använda den extra maskinvarukapaciteten genom Intels virtualiseringsteknik. |
|                                         | <ul> <li>Enable Intel Virtualization Technology (aktivera Intels virtualiseringsteknik)</li> </ul>                                                                                   |
|                                         | Det här alternativet är inställt som standard.                                                                                                    |
| VT for Direct I/O Aktiverar e maskinvar | Aktiverar eller inaktiverar VMM (Virtual Machine Monitor) vad gäller användning av ytterligare<br>maskinvarufunktioner från Intels virtualiseringsteknik för direkta indata/utdata.  |
|                                         | <ul> <li>Enable VT for Direct I/O (aktivera VT för direkta indata/utdata)</li> </ul>                                                                                                 |
|                                         | Det här alternativet är inställt som standard.                                                                                                    |

# Alternativ för trådlöst

#### Tabell 34. Trådlös

| Alternativ             | Beskrivning                                                                                     |
|------------------------|-------------------------------------------------------------------------------------------------|
| Wireless Switch        | Här kan du ange de trådlösa enheter som kan styras av<br>omkopplaren för trådlös kommunikation. |
|                        | Alternativen är:                                                                                |
|                        | <ul> <li>WWAN</li> <li>GPS (på WWAN-modul)</li> <li>WLAN</li> <li>Bluetooth</li> </ul>          |
|                        | Alla alternativ är aktiverade som standard.                                                     |
| Wireless Device Enable | Här kan du aktivera och inaktivera de interna trådlösa enheterna.                               |
|                        | Alternativen är:                                                                                |
|                        | · WWAN/GPS                                                                                      |
|                        | <ul> <li>WLAN</li> <li>Bluetooth</li> </ul>                                                     |

Alla alternativ är aktiverade som standard.

# Maintenance (underhåll)

#### Tabell 35. Maintenance (underhåll)

| Alternativ         | Beskrivning                                                                                                    |
|--------------------|----------------------------------------------------------------------------------------------------|
| Service Tag        | Visar datorns servicenummer.                                                                                                    |
| Asset Tag          | Gör att du kan skapa en systeminventariebeteckning om det inte redan har gjorts.                                                                                                    |
|                    | Det här alternativet är inte inställt som standard.                                                                                                    |
| BIOS Downgrade     | Här kan du se tidigare revisioner av systemets fasta programvara.                                                                                                    |
|                    | <ul> <li>Allow BIOS Downgrade (tillåt BIOS-nedgradering)</li> </ul>                                                                                                    |
|                    | Det här alternativet är inställt som standard.                                                                                                    |
| Data Wipe          | Gör det möjligt för användare att radera data på ett säkert sätt från alla interna lagringsenheter.                                                                                                    |
|                    | · Wipe on Next Boot                                                                                                    |
|                    | Det här alternativet är inte inställt som standard.                                                                                                    |
| BIOS-återställning | BIOS Recovery from Hard Drive (BIOS-återställning från hårddisken) – det här alternativet är<br>angett som standard. Gör att du kan återställa det skadade BIOS från en återställningsfil på hårddisken<br>eller en extern USB-nyckel. |
|                    | BIOS Auto-Recovery (automatisk BIOS-återställning) – gör att du kan återställa BIOS automatiskt.                                                                                                    |
|                    | OBS Fältet BIOS Recovery from Hard Drive (BIOS-återställning från hårddisken) ska vara aktiverat.                                                                                                    |
|                    | <b>Always perform Integrity Check (utför alltid integritetskontroll)</b> – utför integritetskontroll vid varje start.                                                                                                    |

# System Logs (systemloggar)

#### Tabell 36. Systemloggar

| Alternativ     | Beskrivning                                               |
|----------------|-----------------------------------------------------------|
| BIOS events    | Här kan du visa och rensa BIOS-händelser under självtest. |
| Thermal Events | Här kan du visa och rensa termohändelser under självtest. |
| Power Events   | Här kan du visa och rensa strömhändelser under självtest. |

# **Uppdatera BIOS i Windows**

Vi rekommenderar att du uppdaterar BIOS (systeminstallationsprogrammet) när moderkortet byts ut eller om det finns en uppdatering.

- () OBS Om BitLocker är aktiverad måste den avbrytas före uppdatering av system-BIOS och återaktiveras efter att BIOSuppdateringen är klar.
- 1. Starta om datorn.
- 2. Gå till Dell.com/support.
  - Ange Servicenummer eller Expresskod och klicka på Skicka.
  - · Klicka på identifiera produkt och följ sedan anvisningarna på skärmen.
- 3. Om du inte kan detektera eller hitta servicenumret klickar du på Choose from all products (Välj bland alla produkter).
- 4. Välj kategorin produkter i listan.

#### () OBS Välj rätt kategori så att du kommer till produktsidan

- 5. Välj datormodell. Nu visas sidan Product Support (Produktsupport) för din dator.
- 6. Klicka på **skaffa drivrutiner** och sedan på **drivrutiner och hämtningar**. Avsnittet Drivers and Downloads (drivrutiner och hämtningar) visas.
- 7. Klicka på Find it myself (jag hittar själv).
- 8. Klicka på BIOS för att visa BIOS-versionerna.
- 9. Identifiera den senaste BIOS-filen och klicka på Download (hämta).
- Välj den hämtningsmetod du föredrar i Välj hämtningsmetod; klicka på Hämta fil. Fönstret File download (Filhämtning) visas.
- 11. Klicka på Save (Spara) för att spara filen på datorn.
- Klicka på Run (Kör) för att installera de uppdaterade BIOS-inställningarna på datorn.
   Följ anvisningarna på skärmen.

### Uppdatera BIOS på system med BitLocker aktiverat

CAUTION Om BitLocker inte stängs av innan man uppdaterar BIOS, kommer systemet inte känna igen BitLockertangenten nästa gång du startar om systemet. Du kommer då att uppmanas att ange återställningsnyckeln för att gå vidare och systemet kommer att be om detta vid varje omstart. Om återställningsnyckeln inte är känd kan detta resultera i dataförlust eller en onödig ominstallation av operativsystemet. Mer information om detta ämne finns i Kunskapsartikel: https://www.dell.com/support/article/sln153694

### Uppdatera system-BIOS med hjälp av en USB-flashenhet

Om systemet inte kan läsas in i Windows, men du ändå behöver uppdatera BIOS, hämtar du BIOS-filen med hjälp av ett annat system och sparar den på en startbar USB-flashenhet.

#### () OBS Du behöver använda en startbar USB-flashenhet. Mer information finns i följande artikel: https://www.dell.com/ support/article/sln143196/

- 1. Hämta .exe-filen för BIOS-uppdatering till ett annat system.
- 2. Kopiera filen, t.ex. O9010A12.EXE, till den startbara USB-flashenheten.

- **3.** Sätt i USB-flashenheten i systemet som behöver BIOS-uppdateringen.
- 4. Starta om systemet och tryck på F12 när startfönstret med Dell-logotypen visas, så att du ser engångsstartmenyn.
- 5. Med piltangenterna väljer du USB Storage Device (USB-lagringsenhet) och klicka på Return (återgå).
- 6. Systemet kommer att starta en Diag C:\>-prompt.
- 7. Kör filen genom att skriva det fullständiga filnamnet, t.ex. O9010A12.exe, och trycka på Enter.
- 8. BIOS-uppdateringsverktyget läses in. Följ anvisningarna på skärmen.

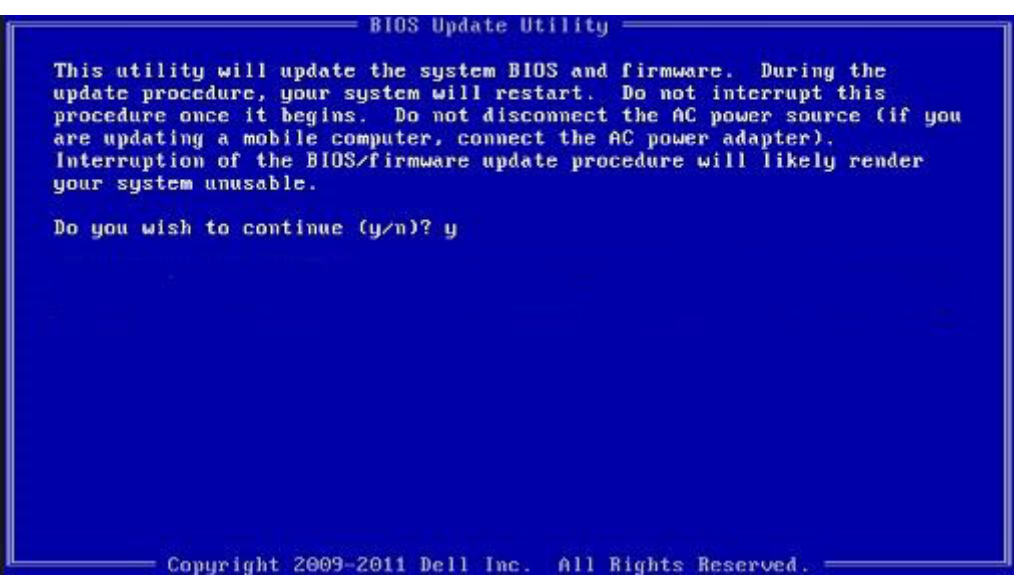

Figur 1. DOS-skärmen för BIOS-uppdatering

### Uppdatera Dell BIOS i Linux- och Ubuntu-miljöer

Om du vill uppdatera system-BIOS i en Linux-miljö till exempel Ubuntu, se https://www.dell.com/support/article/sln171755/.

### Uppdatera BIOS från F12-menyn för engångsstart

Uppdatera system-BIOS med hjälp av en BIOS-uppdateringsfil (.exe-fil) som kopierats till en FAT32 USB-enhet och startas från F12menyn för engångsstart.

#### **BIOS-uppdatering**

Du kan köra BIOS-uppdateringen från Windows med hjälp av en startbar USB-enhet eller så kan du uppdatera BIOS från F12-menyn för engångsstart på datorn.

De flesta Dell-datorer byggda efter 2012 har den här funktionen. Kontrollera detta genom att starta datorn och gå in på F12-menyn för engångsstart för att se om din dator har startalternativet BIOS Flash Update (uppdatera BIOS) i listan. Om alternativet finns med på listan betyder det att datorn har stöd för den här typen av BIOS-uppdatering.

# () OBS Endast datorer med alternativet BIOS Flash Update (uppdatera BIOS) i F12-menyn för engångsstart kan använda den här funktionen.

#### Uppdatera från menyn för engångsstart

Om du vill uppdatera BIOS från F12-menyn för engångsstart behöver du följande:

- · En USB-enhet som formaterats med FAT32-filsystemet (enheten måste inte vara startbar)
- En körbar BIOS-uppdateringsfil som hämtats från Dells supportwebbplats och kopierats till roten på USB-enheten
- En nätadapter ansluten till datorn
- · Ett fungerande systembatteri för att uppdatera BIOS

Följ stegen nedan för att köra BIOS-uppdateringsfilen från F12-menyn:

# CAUTION Stäng inte av systemet under BIOS-uppdateringen. Om du stänger av systemet går det kanske inte att starta om systemet.

1. Utgå från avstängt läge och sätt i USB-enheten (till vilken du har kopierat uppdateringsfilen) i datorns USB-port.

2. Starta datorn och tryck på F12-tangenten för att komma åt menyn för engångsstart, markera BIOS-uppdatering med hjälp av musen eller piltangenterna och tryck sedan på **Enter**.

| OptiPlex 5055 Ryzen APU<br>BIOS Version 1.1.0<br>Processor AMD CPU<br>Memory: 4 GB | BIOS Setup  |                  | Diagnostics |
|------------------------------------------------------------------------------------|-------------|------------------|-------------|
| Advanced Setup                                                                     | BIOS Update | Device Configura | tion        |
| Boot mode UEFI<br>Secure Boot Disabled                                             |             |                  |             |
| UEFI Boot Devices                                                                  | ۲           |                  | *           |
| Windows Boot Manager                                                               |             |                  |             |
| B UEFI ONBOARD NIC (IPV4)                                                          |             |                  |             |
| LUEFI ONBOARD NIC (IPV6)                                                           |             |                  |             |
| UEFI ST500DM002-1SB10A                                                             |             |                  |             |

3. Bios-flashmenyn öppnas, efter det ska du klicka på Flash from file (flasha från fil).

| × |
|---|
|   |
|   |
|   |
|   |
|   |
|   |
|   |
|   |
|   |
|   |
|   |
|   |
|   |
|   |
|   |
|   |
|   |
|   |

4. Välj extern USB-enhet

| NTFS.<br>[PciRoot(0x0)/Pci(0x1,0x2)/Pci(0x0,0x1)/Sata(0x0,0x0,0x0)/HD[1,GP<br>T.6647E350-0252-4256-800F-26065561218,0x800,0x79800)]<br>NO VCLUME LABEL.<br>[PciRoot(0x0)/Pci(0x1,0x2)/Pci(0x0,0x1)/Sata(0x0,0x0,0x0)/HD[2,GP<br>T.68A04809-79EA-4733-A5F5-DA6F77061151,0x7A000,0x20000)<br>NTFS.<br>[PciRoot(0x0)/Pci(0x1,0x2)/Pci(0x0,0x1)/Sata(0x0,0x0,0x0)/HD[4,GP                                                                                                    | NTFS.<br>[Peifeoot(0x0)/Pei(0x1,0x2)/Pei(0x0,0x1)/Sata(0x0,0x0,0x0,0x0)/HDIL.GP<br>T_E647EB30-0252-4256-800F-26D665F61218,0x800,0x79600)/<br>NO VCLUME LABEL<br>[Peifeoot(0x0)/Pei(0x1,0x2)/Pei(0x0,0x1)/Sata(0x0,0x0,0x0)/HDI2.GP<br>T_68DA18609-79EA-4733-A5F5-DA6F77061151,0xF4000,0x32000<br>NTFS.<br>[Peifeoot(0x0)/Pei(0x1,0x2)/Pei(0x0,0x1)/Sata(0x0,0x0,0x0)/HDI4.GP<br>T_97D56550-C16A+40CC-9499-0758222CE2E5.0x134000,0x325<br>1800)]<br>ADATA UFD.<br>[Peifeoot(0x0)/Pei(0x1,0x2)/Pei(0x0,0x0)/US8(0x8,0x0)/HDI1MBR,0<br>x04DD5721,0x3F,0x5F,0x7B7C1)]<br>Load File<br>[PeifBoot(0x0)/Pei(0x1,0x2)/Pei(0x0,0x2)/Pei(0x0,0x0)/HDI1MBR,0<br>x04DD5721,0x3F,0x7B7C1)] | File Expl                                                                                                | orer                                                                                                    | DE MARY                                                                                                    |
|----------------------------------------------------------------------------------------------------|----------------------------------------------------------------------------------------------------|----------------------------------------------------------------------------------------------------|----------------------------------------------------------------------------------------------------|----------------------------------------------------------------------------------------------------|
| The second second s | 1900)1<br>ADATA UFD:<br>[PciReot(0x0)/Pci(0x10x2)/Pci(0x00x0)/US8(0x80x0)/HD(1,MBR,0<br>x04DD5721,0x38,0x4B7C1)]<br>Load File<br>[PSiReot(0x0)/Pci(0x10x2)/Pci(0x00x2)/Pci(0x00x0)/Pci(0x00x0)/                                                                                                    | NTFS,<br>[PciRoot(0<br>T,E647EB3<br>NO VOLU<br>[PciRoot(0<br>T,68AD4B<br>NTFS,<br>[PciRoot(0<br>T,92565] | x0)/Pci(0x1.0x2)/Pci(0x0,<br>0-0252-4256-800F-260<br>ME LABEL,<br>x0)/Pci(0x1.0x2)/Pci(0x0,<br>09-79E4-4733-45F5-DA<br>x0)/Pci(0x1.0x2)/Pci(0x0,<br>x0)/Pci(0x1.0x2)/Pci(0x0, | 0x1)/Sata(0x0,0x0,0x0,0x0)/HD(1,C<br>D665F61218,0x800,0xF9800)<br>0x1)/Sata(0x0,0x0,0x0,0x0)/HD(2,C<br>6F77061151,0xFA000,0x22000<br>0x1)/Sata(0x0,0x0,0x0,0x0)/HD(2,C |
|                                                                                                    |                                                                                                    | Load File<br>IPriRoot((                                                                                  | ນດາ)/Pei(0x1 0x2)/Pei(0x0                                                                                                    | ດະວາ/ຄະເດະດ ດະດາ/ຄະເດະດ ດະດ                                                                                                    |
| Load File<br>IPriBroninym/Prilov3 0x20/Prilov0 0x20/Prilov0 0x00/Prilov0 0x00/<br>Submit Exit                                                                                                    |                                                                                                    |                                                                                                    |                                                                                                    |                                                                                                    |

5. När du har valt filen ska du dubbelklicka på flash-målfilen, tryck sedan på skicka .

| File Explorer                    |  |
|----------------------------------|--|
| KonaRV 110 exe                   |  |
| KonaRV_12GB_available_memory.jpg |  |
| KonaRV_8GB_available_memory.jpg  |  |
| RU32.efi                         |  |
| RU.efi                           |  |
| DASH Auto Run_RR_M.7z            |  |
| 7z920-x64.7z                     |  |
| DellSbPei.c                      |  |
| KonaRV_110.exe                   |  |
| Submit Exit                      |  |

6. Klicka på Uppdate BIOS (uppdatera BIOS) så startas datorn om för att flasha BIOS.

| System BIOS<br>Information     OptiPiex 5055 Ryzen APU       System:     OptiPiex 5055 Ryzen APU       Revision:     110       Vendoo:     Dell       Flash from file        BIOS update file:     VicrusRV_110 eve       System:     OptiPiex 5055 Ryzen APU       Revision:     110       Vendoo:     Dell inc:       Options: | ? × |
|----------------------------------------------------------------------------------------------------|-----|
| System: OptPlex S0SS Ryzen APU Revision: 110 Vendor: Dell  Flash from file BIOS update file: ViconaRV_110 eve System: OptPlex S0SS Ryzen APU Revision: 110 Vendor: Del Inc  Options:                                                                                                    |     |
| Revision:     110       Vendor:     Dell       Flash from file     KonaRV_110 eve       BXOS update file:     KonaRV_110 eve       System:     OptiPlex 5055 Ryzen APU       Revision:     110       Vendor:     Dell Inc.       Options:                                                                                        |     |
| Vendor:     Dell       Flash from file        BIOS update file:     VicroaRV_110 eve       System:     OptiPlex 5055 Ryzen APU       Revision:     110       Vendor     Dell Inc.       Options:                                                                                                    |     |
| Flash from file       BIOS update file:     VicrueRV_110 exe       System:     OptiPlex 5055 Ryzen APU       Revision:     110       Vendor:     Dell Inc.       Optilons:                                                                                                    |     |
| BIOS update file: WicrusRV_110 exe<br>System: OptiPlex 5055 Ryzen APU<br>Revision: 110<br>Vendor: Dell Inc:<br>Options:<br>Update BKOS!<br>Cancel Update                                                                                                    |     |
| System: OptiPlex 5055 Ryzen APU Revision: 110 Vendor: Dell Inc: Options: Update BKOS! Cancel Update                                                                                                    |     |
| Revision: 110<br>Vendor Dell Inc.<br>Options:<br>Update BKOS!<br>Cancel Update                                                                                                    |     |
| Vendor Dell Inc<br>Options:<br>Update BKOS!<br>Cancel Update                                                                                                    |     |
| Options:                                                                                                    |     |
| Update BKOS!<br>Cancel Update                                                                                                    |     |
| Cancel Update                                                                                                    |     |
|                                                                                                    |     |
|                                                                                                    |     |
|                                                                                                    |     |
|                                                                                                    |     |

7. När processen har slutförts startas systemet om och BIOS-uppdateringen har genomförts.

# System- och installationslösenord

#### Tabell 37. System- och installationslösenord

| Lösenordstyp          | Beskrivning                                                                                  |
|-----------------------|----------------------------------------------------------------------------------------------|
| Systemlösenord        | Lösenord som du måste ange för att logga in till systemet.                                   |
| Installationslösenord | Lösenord som du måste ange för att öppna och göra ändringar i<br>datorns BIOS-inställningar. |

Du kan skapa ett systemlösenord och ett installationslösenord för att skydda datorn.

🛆 CAUTION Lösenordsfunktionerna ger dig en grundläggande säkerhetsnivå för informationen på datorn.

CAUTION Vem som helst kan komma åt informationen som är lagrad på datorn om den inte är låst och lämnas utan tillsyn.

(i) OBS Funktionen för system- och installationslösenord är inaktiverad.

### Tilldela ett systeminstallationslösenord

Du kan endast tilldela ett nytt system- eller administratörslösenord när statusen är Ej inställt.

Starta systeminstallationsprogrammet genom att trycka på <F2> omedelbart efter det att datorn startats eller startats om.

- 1. På skärmen System BIOS (system-BIOS) eller System Setup (systeminstallation) väljer du Security (säkerhet) och trycker på Retur.
  - Skärmen Security (säkerhet) visas.
- 2. Välj system-/administratörslösenord och skapa ett lösenord i fältet Ange det nya lösenordet.

Använd följande rekommendationer för systemlösenordet:

- Ett lösenord kan ha upp till 32 tecken
- Lösenordet kan innehålla siffrorna 0 till 9
- · Endast små bokstäver är giltiga, stora bokstäver är inte tillåtna.
- Endast följande specialtecken är tillåtna, blanksteg, ("), (+), (,), (-), (.), (/), (;), ([), (\), (]), (`).
- 3. Skriv in lösenordet som du angav tidigare i fältet Bekräfta nytt lösenord och klicka på OK.
- 4. Tryck på Esc så blir du ombedd att spara ändringarna.

5. Tryck på Y för att spara ändringarna. Datorn startar om.

# Radera eller ändra ett befintligt systeminstallationslösenord

Kontrollera att **Password Status (lösenordstatus)** är Unlocked (upplåst) (i systeminstallationsprogrammet) innan du försöker radera eller ändra ett befintligt system- och/eller installationslösenord. Du kan inte ta bort eller ändra ett befintligt system- eller installationslösenord om **Password Status (lösenordsstatus)** är låst.

Starta systeminstallationsprogrammet genom att trycka på F2 omedelbart efter det att datorn startats eller startats om.

- På skärmen System BIOS (System-BIOS) eller System Setup (Systeminstallation) väljer du System Security (Systemsäkerhet) och trycker på Enter. Skärmen System Security (Systemsäkerhet) visas.
- 2. På skärmen System Security (Systemsäkerhet), kontrollera att Password Status (Lösenordstatus) är Unlocked (Olåst).
- 3. Välj System Password (Systemlösenord), ändra eller radera det befintliga systemlösenordet och tryck på Enter eller Tab.
- 4. Välj Setup Password (Installationslösenord), ändra eller radera det befintliga installationslösenordet och tryck på Enter eller Tab.
  - () OBS Om du ändrar system- och/eller installationslösenord, mata då in det nya lösenordet när du uppmanas till det. Om du raderar system- och/eller installationslösenordet måste du bekräfta raderingen när du uppmanas.
- 5. Tryck på Esc så blir du ombedd att spara ändringarna.
- 6. Tryck på Y för att spara ändringarna och avsluta systeminstallationsprogrammet. Datorn startar om.

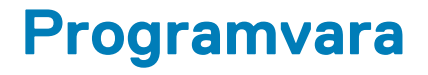

I det här kapitlet beskrivs de operativsystem som stöds och du får även anvisningar för hur du installerar drivrutinerna. Ämnen:

- Operativsystem
- Hämta drivrutiner för
- Identifierar Windows 10 OS-version

# Operativsystem

#### Tabell 38. Operativsystem

| Funktioner               | Specifikationer                                                                                                    |  |
|--------------------------|----------------------------------------------------------------------------------------------------|--|
| Operativsystem som stöds | <ul> <li>Windows 10 Home (64-bitars)</li> <li>Windows 10 Professional (64-bitars)</li> <li>Windows 10 Pro för Workstations (64 bitar)</li> <li>Ubuntu 18.04 LTS (64bit)</li> </ul> |  |

Red Hat Linux Enterprise 8.0

# Hämta drivrutiner för

- 1. Slå på .
- 2. Gå till Dell.com/support.
- 3. Klicka på Product Support (produktsupport), ange servicenumret för och klicka sedan på Submit (skicka).
  - () OBS Om du inte har servicenumret använder du funktionen för automatisk identifiering eller slår upp modellen för din manuellt.
- 4. Klicka på Drivers and Downloads (drivrutiner och hämtningar).
- 5. Välj det operativsystem som är installerat på .
- 6. Bläddra nedåt på sidan och välj den drivrutin som ska installeras.
- 7. Tryck på Download File (hämta fil) för att ladda ner drivrutinen för din.
- 8. Navigera till mappen där du sparade drivrutinfilen när hämtningen är klar.
- 9. Dubbelklicka på ikonen för drivrutinsfilen och följ anvisningarna på skärmen.

# **Identifierar Windows 10 OS-version**

Kör dialogrutan med snabbtangenten Windows + R. När den rutan dyker upp anger du winver (den står för Windows-version).

#### Tabell 39. Identifierar Windows 10 OS-version

| OS version | Kodnamn        | Version | Senaste byggd |
|------------|----------------|---------|---------------|
| Windows 10 | Tröskelvärde 1 | 1507    | 10240         |
| Windows 10 | Tröskelvärde 2 | 1511    | 10586         |
| Windows 10 | Redstone 1     | 1607    | 14393         |
| Windows 10 | Redstone 2     | 1703    | 15063         |
| Windows 10 | Redstone 3     | 1709    | 16299         |
| Windows 10 | Redstone 4     | 1803    | 17134         |

| OS version | Kodnamn    | Version | Senaste byggd |
|------------|------------|---------|---------------|
| Windows 10 | Redstone 5 | 1809    | 17763         |
| Windows 10 | 19H1       | 1903    | 18362         |

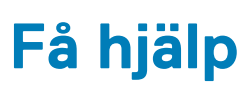

6

#### Ämnen:

Kontakta Dell

# Kontakta Dell

# () OBS Om du inte har en aktiv Internet-anslutning kan du hitta kontaktinformationen på ditt inköpskvitto, förpackning, faktura eller i Dells produktkatalog.

Dell erbjuder flera alternativ för support och service online och på telefon. Tillgängligheten varierar beroende på land och produkt och vissa tjänster kanske inte finns i ditt område. Gör så här för att kontakta Dell för försäljningsärenden, teknisk support eller kundtjänst:

- 1. Gå till Dell.com/support.
- 2. Välj supportkategori.
- 3. Välj land eller region i listrutan Choose A Country/Region (välj land/region) längst ner på sidan.
- 4. Välj lämplig tjänst eller supportlänk utifrån dina behov.